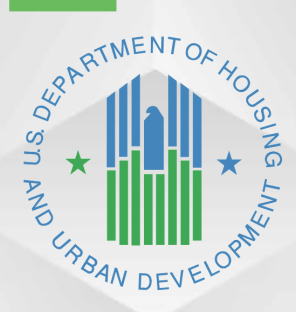

# **MyGinnieMae**

U.S. Department of Housing and Urban Development (HUD)

Ginnie Mae, Office of Security Operations

Document Custodian Transfer Request Issuer & Document Custodian User Manual

Version 1.6

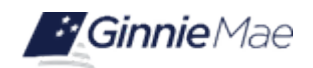

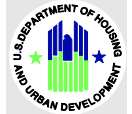

# **Application Details**

| Application Information       | Description                         |
|-------------------------------|-------------------------------------|
| Application Name              | Document Custodian Transfer Request |
| Application Acronym           | DCTR                                |
| Application Developer         | The Bank of New York Mellon (BNY)   |
| Ginnie Mae Director, Approver | Stewart Spettel, Director, OSO      |
| Version/Release Number        | 1.6                                 |

# **Document History**

| Version | Date of the<br>Document | Author       | Entity (Company or<br>Department Author<br>Represents) | Revision Description                                           |
|---------|-------------------------|--------------|--------------------------------------------------------|----------------------------------------------------------------|
| 1.0     | 07-17-2024              | Anita Pathak | BNY                                                    | Initial Draft                                                  |
| 1.1     | 08-08-2024              | Chris Amann  | BNY                                                    | Edited and formatted document                                  |
| 1.2     | 08-27-2024              | Anita Pathak | BNY                                                    | Addressed Ops review feedback                                  |
| 1.3     | 09-10-2024              | Anita Pathak | BNY                                                    | Final BNY Approval                                             |
| 1.4     | 01-03-2025              | Anita Pathak | BNY                                                    | Updated screen shots throughout the document to reflect new UX |
| 1.5     | 2-26-2025               | Morton       | Ampcus                                                 | Review                                                         |
| 1.6     | 4-02-2025               | Anita Pathak | BNY                                                    | Final Version                                                  |

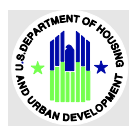

# **Table of Contents**

| 1   | INTRODUCTION                                   | 8  |
|-----|------------------------------------------------|----|
|     | Application Overview                           | 8  |
|     | Features                                       | 8  |
|     | Data Flows                                     | 8  |
|     | Authorized Use / Permissions                   | 9  |
| 2   | SYSTEM PREREQUISITES                           | 9  |
| 3   | GETTING STARTED                                | 9  |
| 4   | USING THE APPLICATION                          | 10 |
| lss | uer                                            | 11 |
|     | Document Custodian Transfer Request Summary    | 11 |
|     | Filters Type                                   | 12 |
|     | Request New Transfer Button                    | 15 |
|     | Requests Summary                               | 15 |
|     | Filter 16                                      |    |
|     | Request Ellipses                               | 16 |
|     | Import Pools                                   | 18 |
|     | Export Request                                 | 19 |
|     | Portal Notifications and Emails                | 20 |
|     | Declined / Expired Requests                    | 21 |
|     | Create a New Transfer / Merger                 | 22 |
|     | Complete Portfolio Document Custodian Transfer | 22 |
|     | Partial Portfolio Document Custodian Transfer  | d. |
|     | Complete Portfolio Document Custodian Merger   | 30 |
|     | Partial Portfolio Document Custodian Merger    | 44 |

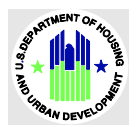

| Do | cument Custodian51                                     |
|----|--------------------------------------------------------|
|    | Features                                               |
|    | Functional Role                                        |
|    | Document Custodian Transfer Request Summary52          |
|    | Filters 54                                             |
|    | Requests Summary55                                     |
|    | Filter 57                                              |
|    | Ellipses 57                                            |
|    | Acknowledge / Declining a Request                      |
|    | Acknowledge a Transfer /Merger Request58               |
|    | Declining a Transfer/Merger Request61                  |
| 5  | REPORTING                                              |
|    | Document Custodian Transfer Request Documents/Report64 |
| 6  | GETTING HELP                                           |
|    | Field-Level Validation                                 |
|    | Validation Fatal Error67                               |
|    | Date Selection Limitations                             |
|    | Browser Back Button                                    |
|    | Self-Help Tools                                        |
|    | MyGinnieMae Portal Dictionary70                        |
|    | Application Acronyms and Abbreviations70               |

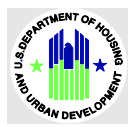

# **LIST OF FIGURES**

| Figure 1: Document Custodian Transfer Request Tab           | 10 |
|-------------------------------------------------------------|----|
| Figure 2: Document Custodian Transfer Request Summary       | 11 |
| Figure 3: Filter                                            | 12 |
| Figure 4: Request New Transfer Button                       | 15 |
| Figure 5: Filters                                           | 16 |
| Figure 6: Request Ellipses                                  | 17 |
| Figure 7: Import Pools                                      |    |
| Figure 8: Export Pools                                      | 20 |
| Figure 9: Portal Notifications                              | 21 |
| Figure 10: Request New Transfer/Merger                      | 22 |
| Figure 11: Request Data Entry screen                        | 23 |
| Figure 12: Transfer/Merger Option                           | 23 |
| Figure 13: Transfer/Merger & Transfer Detail                | 24 |
| Figure 14: Selected Custodian(s)                            | 25 |
| Figure 15: Custodian(s) List                                | 25 |
| Figure 16: Adding Pools                                     |    |
| Figure 17: Selected Custodian(s) & Custodian (s) on Records | 27 |
| Figure 18: Validating a Request                             |    |
| Figure 19: Submitting a Request                             |    |
| Figure 20: Acknowledgement Pop Up                           | 29 |
| Figure 21: Submitted Request in Posted Status               |    |
| Figure 22: Request Data Entry Screen                        |    |
| Figure 23: Transfer/Merger Option                           | 31 |
| Figure 24: Transfer/Merger & Transfer Detail                |    |
| Figure 25: Custodian(s) List                                |    |
| Figure 26: Adding Pools                                     |    |
| Figure 27: Selected Custodian(s) & Custodian (s) on Records |    |

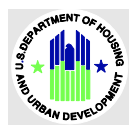

| Figure 28: Acknowledgement Pop Up                                                                                                    |                                                                                  |
|----------------------------------------------------------------------------------------------------|----------------------------------------------------------------------------------|
| Figure 29: Submitted Request in Posted Status                                                                                                    |                                                                                  |
| Figure 30: Request Data entry screen                                                                                                    |                                                                                  |
| Figure 31: Transfer/Merger Option                                                                                                    |                                                                                  |
| Figure 32: Transfer/Merger & Transfer Detail Sections                                                                                                    |                                                                                  |
| Figure 33: Selected Custodian(s)                                                                                                    |                                                                                  |
| Figure 34: Custodian(s) List                                                                                                    |                                                                                  |
| Figure 35: Select Pool(s)                                                                                                    |                                                                                  |
| Figure 36: Selected Custododian(s) & Custodian(s) on Record                                                                                                    |                                                                                  |
| Figure 37: Summary of Partial Portfolio Document Custodian Transfer Acknowledgment                                                                                                    | 43                                                                               |
| Figure 38: Recall Request                                                                                                    |                                                                                  |
| Figure 39: Request Data entry screen                                                                                                    |                                                                                  |
| Figure 40: Transfer/Merger Option                                                                                                    | 45                                                                               |
| Figure 41: Partial Portfolio Document Custodian Merger Data Entry                                                                                                    |                                                                                  |
|                                                                                                    |                                                                                  |
| Figure 42: Custodian Info                                                                                                    | 46                                                                               |
| Figure 42: Custodian Info                                                                                                    | 46                                                                               |
| Figure 42: Custodian Info<br>Figure 43: Edit Document Custodians<br>Figure 44: Adding Pools                                                                                                    | 46<br>47<br>48                                                                   |
| Figure 42: Custodian Info         Figure 43: Edit Document Custodians         Figure 44: Adding Pools         Figure 45: Saving a Request                                                                                                    | 46<br>47<br>48<br>49                                                             |
| Figure 42: Custodian Info         Figure 43: Edit Document Custodians         Figure 44: Adding Pools         Figure 45: Saving a Request         Figure 46: Acknowledge Popup for a Request Submission                                                                                                    | 46<br>47<br>48<br>49<br>50                                                       |
| Figure 42: Custodian Info         Figure 43: Edit Document Custodians         Figure 44: Adding Pools         Figure 45: Saving a Request         Figure 46: Acknowledge Popup for a Request Submission         Figure 47: Request Posted Status                                                                                                    |                                                                                  |
| Figure 42: Custodian Info         Figure 43: Edit Document Custodians         Figure 44: Adding Pools         Figure 45: Saving a Request         Figure 46: Acknowledge Popup for a Request Submission         Figure 47: Request Posted Status         Figure 48: Recall Request                                                                                                    |                                                                                  |
| Figure 42: Custodian Info         Figure 43: Edit Document Custodians         Figure 44: Adding Pools         Figure 45: Saving a Request         Figure 46: Acknowledge Popup for a Request Submission         Figure 47: Request Posted Status         Figure 48: Recall Request         Figure 49: Document Custodian Transfer Request Tab                                                                                                    | 46<br>47<br>48<br>49<br>50<br>50<br>51<br>52                                     |
| Figure 42: Custodian Info         Figure 43: Edit Document Custodians         Figure 44: Adding Pools         Figure 45: Saving a Request         Figure 46: Acknowledge Popup for a Request Submission         Figure 47: Request Posted Status         Figure 48: Recall Request         Figure 49: Document Custodian Transfer Request Tab         Figure 50: Document Custodian Transfer Request Summary                                                                                                    | 46<br>47<br>48<br>49<br>50<br>51<br>51<br>52<br>53                               |
| Figure 42: Custodian Info         Figure 43: Edit Document Custodians         Figure 43: Adding Pools         Figure 44: Adding Pools         Figure 45: Saving a Request         Figure 46: Acknowledge Popup for a Request Submission         Figure 47: Request Posted Status         Figure 48: Recall Request         Figure 49         Document Custodian Transfer Request Tab         Figure 50: Document Custodian Transfer Request Summary         Figure 51: Filter                                                                                                    | 46<br>47<br>48<br>49<br>50<br>51<br>51<br>52<br>53<br>54                         |
| Figure 42: Custodian Info         Figure 43: Edit Document Custodians         Figure 43: Adding Pools         Figure 44: Adding Pools         Figure 45: Saving a Request         Figure 46: Acknowledge Popup for a Request Submission         Figure 47: Request Posted Status         Figure 48: Recall Request         Figure 49: Document Custodian Transfer Request Tab         Figure 50: Document Custodian Transfer Request Summary         Figure 51: Filter         Figure 52: Request Summary                                                                                                    | 46<br>47<br>48<br>49<br>50<br>50<br>51<br>52<br>52<br>53<br>54<br>56             |
| Figure 42: Custodian Info         Figure 43: Edit Document Custodians         Figure 44: Adding Pools         Figure 45: Saving a Request         Figure 45: Acknowledge Popup for a Request Submission         Figure 46: Acknowledge Popup for a Request Submission         Figure 47: Request Posted Status         Figure 48: Recall Request         Figure 49: Document Custodian Transfer Request Tab         Figure 50: Document Custodian Transfer Request Summary         Figure 51: Filter         Figure 52: Request Summary         Figure 53: Filter                                                                       | 46<br>47<br>48<br>49<br>50<br>50<br>50<br>51<br>52<br>53<br>54<br>56<br>57       |
| Figure 42: Custodian Info         Figure 43: Edit Document Custodians         Figure 43: Adding Pools         Figure 44: Adding Pools         Figure 45: Saving a Request         Figure 45: Acknowledge Popup for a Request Submission         Figure 46: Acknowledge Popup for a Request Submission         Figure 47: Request Posted Status         Figure 48: Recall Request         Figure 49: Document Custodian Transfer Request Tab.         Figure 50: Document Custodian Transfer Request Summary         Figure 51: Filter         Figure 52: Request Summary.         Figure 53: Filter         Figure 54: Request Ellipses | 46<br>47<br>48<br>49<br>50<br>50<br>51<br>51<br>52<br>53<br>54<br>56<br>57<br>57 |

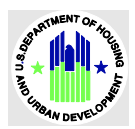

| Figure 56: Request Acknowledge                        | . 59 |
|-------------------------------------------------------|------|
| Figure 57: Document Custodian Acknowledgement         | . 60 |
| Figure 58: Document Custodian Approved Request        | . 61 |
| Figure 59: Document Custodian Ellipses                | . 61 |
| Figure 60: Document Custodian Decline                 | . 62 |
| Figure 61: Document Custodian Decline Acknowledgement | . 63 |
| Figure 62: Document Custodian Declined Request        | . 64 |
| Figure 63 Field-Level Validation Examples             | . 66 |
| Figure 64: Validation Errors                          | . 67 |
| Figure 65: Date Calendar Limitation                   | . 68 |
| Figure 66: Browser Back Button                        | . 69 |
| Figure 67: Application Back Button                    | . 69 |

# LIST OF TABLES

| Table 4.1.1.1 User Access                                 |                              |
|-----------------------------------------------------------|------------------------------|
| Table 4.1.1.1 Document Custodian Transfer Request Filters | 14                           |
| Table 8.1.1 Document Custodian Transfer Request QRCs      | Error! Bookmark not defined. |

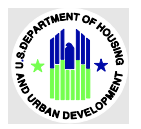

# 1 INTRODUCTION

# **Application Overview**

A core Ginnie Mae function is to allow Issuers to transfer/merge pools from one or multiple Document Custodians to a New Document Custodian. The Document Custodian Transfer Request application provides an interface to those processes and procedures in MyGinnieMae (MGM).

# Features

The following features are available to users:

- Document Custodian Transfer Request Summary
- Creating a New Transfer/Merger Request
- Import and Export pools from each Document Custodian
- Save, Delete, Validate, Modify, Submit, and Recall requests
- Request Summary and Approval Letter
- Enhanced Issuer Profile Report

### **Data Flows**

The following data flow reflects the different operational activities for Document Custodian Transfer workflow:

- Issuers:
  - Create a new Transfer/Merger request.
  - Save the request.
  - Validate the request.
  - o Submit the pool for Document Custodian Acknowledgement, Approval, or decline.
- DC:
  - Acknowledges the request.
  - The request is submitted to the Account Executive for approval.
- AE:
  - o Approves the request

Note that the transfer of the pools is completed on the effective transfer date.

- Issuers:
  - Can delete a request if not submitted for Document Custodian acknowledgement/approval.
  - o Can recall pools that have not been approved or acknowledged by a Document Custodian.
- Issuers, Document Custodians, and Account Executives:
  - o Receive notifications via the portal and/or emails for request processing.
- Ginnie Mae Operations will have a view-only role for all requests.

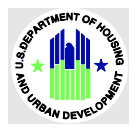

# **Authorized Use / Permissions**

Please refer to the My Ginnie Mae Portal – Getting Started Manual for authorization of user and assignment of their permissions.

# 2 SYSTEM PREREQUISITES

The DCTR application is on the current web-based MyGinnieMae Portal. No new or enhanced hardware is required to support the DCTR application. The Document Custodian acknowledgment/approval processes will be performed by DCs in MGM.

Please refer to the <u>My Ginnie Mae Portal – Getting Started Manual</u> for the system prerequisites for accessing MyGinnieMae and its associated applications.

# **3 GETTING STARTED**

Upon logging into <u>MyGinnieMae</u>, the DCTR application is accessed via a tab on MGM. Before being granted access to the application, the user must complete the MyGinnieMae Portal registration process. Privileged users called Organization Administrators (formerly known as Security Officers and Enrollment Administrators) facilitate the registration and access provisioning process to create user accounts and assign functional roles within each organization.

A functional role is a system access profile based on the business activities used to ensure end-users have the appropriate level of access to be able to perform their job functions. There are six functional roles (Issuers) associated with DCTR.

| Role                     | User    | Description                                                             |
|--------------------------|---------|-------------------------------------------------------------------------|
|                          |         | Users with this functional role can initiate a Document Custodian       |
| SF-Collateral Management | lecuore | Transfer request for the Single-Family (SF) program type, add           |
| Basic User               | issuers | Custodians/Pools, and perform actions such as saving, validating, and   |
|                          |         | modifying an existing request.                                          |
|                          |         | Users with this functional role can initiate a Document Custodian       |
| SF-Collateral Management | lecuore | Transfer request for the SF program type, including adding              |
| Authorized Signer        | 1330613 | Custodians/Pools, saving, validating, modifying, submitting, and        |
|                          |         | recalling the request.                                                  |
|                          |         | Users with this functional role can initiate a Document Custodian       |
| ME-Transfors Basic Usor  | lecuore | Transfer request for the Multifamily (MF) program type, including       |
|                          | issuers | adding or removing custodians and pools, as well as saving, validating, |
|                          |         | and modifying an existing request.                                      |

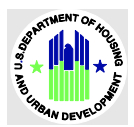

| Role                                            | User    | Description                                                                                                    |
|-------------------------------------------------|---------|----------------------------------------------------------------------------------------------------|
| MF-Transfers Authorized<br>Signer               | lssuers | Users with this functional role can initiate a Document Custodian<br>Transfer request for the MF program type, including adding<br>Custodians/Pools, saving, validating, modifying, submitting, and<br>recalling the request.                      |
| HECM-Collateral Management<br>Basic User        | Issuers | Users with this functional role can initiate a Document Custodian<br>Transfer request for the Home Equity Conversion Mortgage (HECM)<br>program type, including adding Custodians/Pools, saving, validating,<br>and modifying an existing request. |
| HECM-Collateral Management<br>Authorized Signer | lssuers | Users with this functional role can initiate a Document Custodian<br>Transfer request for the HECM program type, including adding<br>Custodians/Pools, saving, validating, modifying, submitting, and<br>recalling the request.                    |

Table 0.1 User Access

Please refer to the <u>My Ginnie Mae Portal – Getting Started Manual</u> for access and log in instructions for MyGinnieMae and associated applications.

# 4 USING THE APPLICATION

To get started:

- 1. Log into MyGinnieMae.
- 2. Select Document Custodian Transfer Request under the Other Applications heading from the Tools menu.

| Applications   |                          |                                     | Bookmarks 🖉 Edit |               |
|----------------|--------------------------|-------------------------------------|------------------|---------------|
| RFS            | IPMS                     | Other Applications                  | Bloomberg        | eMBS          |
| E-Notification | SecurID Token Validation | Document Custodian Transfer Request | FHA Connection   | FHA Website   |
|                | Verify Role Assignment   | GinnieNET                           | Fitchratings     | Ginnie Mae    |
|                |                          |                                     | HUD              | HUD Locator   |
|                |                          |                                     | Issuer Calendar  | MBA           |
|                |                          |                                     | MBS - DD         | MBS - GA      |
|                |                          |                                     | MBS Guide        | MBS - MDS     |
|                |                          |                                     | Pay.gov          | Rural Housing |
|                |                          |                                     | VA - HUD         | VALERI        |
|                |                          |                                     |                  |               |

Figure 1: Document Custodian Transfer Request Tab

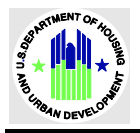

# Issuer

**Document Custodian Transfer Request Summary** 

The following screen displays a summary of Document Custodian Transfer Requests. The Issuer user can filter or search for an existing request, create a new request, export, validate, delete, submit, recall, download reports from the summary screen.

| Request I | Number                                   |               | New Custodian                  |                                                                                       | Request Type                                 |                                                                             | Effective Transf<br>MM/DD/YYYY - M | fer Date<br>MM/DD/YYYY             |               |
|-----------|------------------------------------------|---------------|--------------------------------|---------------------------------------------------------------------------------------|----------------------------------------------|-----------------------------------------------------------------------------|------------------------------------|------------------------------------|---------------|
| Enter Re  | quest Number                             |               | -Select-                       | \$                                                                                    | -Select-                                     | \$                                                                          |                                    | -                                  |               |
| Status    |                                          |               |                                |                                                                                       |                                              |                                                                             |                                    |                                    |               |
| -Select-  |                                          | \$            | Clear All Filters              | Apply Filters                                                                         |                                              |                                                                             |                                    |                                    |               |
|           |                                          |               |                                |                                                                                       | Showing 1 - 3 out of 3                       | 20 â Is Firs                                                                | t < Previous                       | 1 Next >                           | Last          |
|           |                                          |               |                                |                                                                                       | Showing 1 - 3 out of 3                       | 20 \$ K Firs                                                                | tt < <u>Previous</u>               | <u>1</u> <u>Next</u> >             | Last          |
| Total: 3  | Selected: 0                              |               |                                |                                                                                       | Showing 1 - 3 out of 3                       | 20 🗘 K <u>Firs</u>                                                          | <u>it</u> < <u>Previous</u>        | <u>1</u> <u>Next</u> >             | <u>Last</u>   |
| Total: 3  | Selected: 0<br>Request<br>Number         | New Custodian | ID ‡                           | Request Type ‡                                                                        | Showing 1 - 3 out of 3                       | 20 C K First                                                                | tt < <u>Previous</u><br>Status ‡   | 1 Next ><br>Business<br>Rules      | Last<br>Actio |
| Total: 3  | Selected: 0<br>Request<br>Number<br>2626 | New Custodian | ID ‡<br>ANCE BANK              | <b>Request Type ‡</b><br>Partial Portfolio D<br>Transfer                              | Showing 1 - 3 out of 3<br>Document Custodian | 20<br>Effective<br>Transfer ‡<br>Date<br>12/27/2024                         | t < Previous Status  Completed     | 1 Next ><br>Business<br>Rules      | Last          |
| Total: 3  | Selected: 0 Request Number 2626 2591     | New Custodian | ID ‡<br>ANCE BANK<br>ANCE BANK | Request Type \$<br>Partial Portfolio D<br>Transfer<br>Partial Portfolio D<br>Transfer | Showing 1 - 3 out of 3<br>Document Custodian | 20 • K First<br>Effective<br>Transfer *<br>Date<br>12/27/2024<br>12/26/2024 | t < Previous                       | 1 Next ><br>Business<br>Rules<br>⊘ | Actio         |

Figure 2: Document Custodian Transfer Request Summary

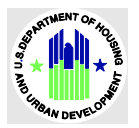

# **Filters Type**

#### The top of the screen displays several fields that can be used to filter the number of records shown.

| Request Number       | New Custodian | Request Type | Effective Transfer Date<br>MM/DD/YYYY - MM/DD/YYYY |
|----------------------|---------------|--------------|----------------------------------------------------|
| Enter Request Number | \$            | \$           | Select Range - Select Range                        |
| Chakur               |               |              |                                                    |
|                      |               |              | Clear All Filters Apply Filters                    |
|                      |               |              |                                                    |

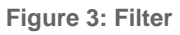

#### **Filter Definitions**

- To use data entry fields, enter the required data.
- To use the drop-down fields:
  - 1. Click the checkbox to select an item.
  - 2. Click the checked box again to unselect the item.

Once checked, the number of items selected appears in the drop-down field.

• To use the transfer date field:

Enter a data in MM/DD/YYYY format.

OR

Click the date icon ( $\Box$ ) to select a date from the calendar.

**Important**: This is a Transfer Effective Date range field. You must enter/select a From and To date.

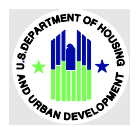

| Filters                     | Definition                                                                                                    |
|-----------------------------|----------------------------------------------------------------------------------------------------|
| Request Number              | Unique request Ids assigned to a request during the request creation.                                                                                                    |
| New Custodians              | Custodian Name and ID.                                                                                                    |
| New Custodians Request Type | <ul> <li>Custodian Name and ID.</li> <li>Document Custodian Transfer Request Type. There are four request types available:         <ol> <li>Complete Portfolio Document Custodian Merger: Complete Portfolio Document Custodian Merger is a request to merge the Issuer's entire Ginnie Mae MBS portfolio when a merger occurs between one or more Document Custodian Corporate Institution(s). The existing entity's Document Custodian Identification Number will update as the newly designated Document Custodian.</li> </ol> </li> <li>Partial Portfolio Document Custodian Merger: Partial Portfolio Document Custodian Merger a request to merge selected pools/loan packages of the Issuer's Ginnie Mae MBS Portfolio when a merger occurs between one or more Document Custodian Corporate Institution(s). The existing entity's Document Custodian Identification Number will update as the new designated Document Custodian Section Number will update as the new designated Document Custodian</li> <li>Complete Portfolio Document Custodian Transfer: Complete Portfolio Document Custodian Transfer is a request to transfer the Issuer's entire Ginnie Mae MBS portfolio from one or more active Document Custodian(s) to a new Document Custodian.</li> <li>Partial Portfolio Document Custodian.</li> <li>Partial Portfolio Document Custodian Transfer: Partial Portfolio Document Custodian Transfer is a request to transfer selected pools/loan packages from the Issuer's Ginnie Mae MBS portfolio from one or more active Document Custodian Complete Portfolio Document Custodian.</li> </ul> |
|                             | Custodian.                                                                                                    |
| Transfer Effective Date     | Transfer Effective Date range. Users can search for requests for a specific transfer effective date range.                                                                                                    |
|                             | All Transfer Requests Statuses are available on the drop-down field.                                                                                                    |
|                             | 1. Approved by Ginnie Mae: A Transfer/Merger request                                                                                                    |
|                             | approved/acknowledged by the AE user.                                                                                                    |
|                             | 2. Draft: A Transfer/Merger request created by Issuers but has not                                                                                                    |
| Status                      | submitted to DC for approval/acknowledgement.                                                                                                    |
|                             | 3. <b>Posted</b> : A Transfer /Merger request submitted by an Issuer for DC                                                                                                    |
|                             | Approval.                                                                                                    |
|                             | 4. Declined by Custodian: A Transfer/Merger declined by a Document                                                                                                    |
|                             | Custodian.                                                                                                    |

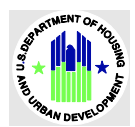

| Filters                | Definition                                                                          |
|------------------------|-------------------------------------------------------------------------------------|
|                        | 5. Declined by Ginnie Mae: A Transfer/Merger declined by an Account                 |
|                        | Executive.                                                                          |
|                        | 6. <b>Pending Ginnie Mae Approval</b> : A Transfer /Merger request submitted        |
|                        | by an Issuer for DC Approval.                                                       |
|                        | 7. <b>Completed:</b> Pools will be transferred from one or multiple DCs to a new    |
|                        | DC on the Transfer Effective Date.                                                  |
|                        | 8. Rejected by Ginnie Mae System: A request, or all pools within a                  |
|                        | request, are rejected by the Mainframe system at the time of request                |
|                        | completion.                                                                         |
| Clear Filters (Button) | Click this button to remove all filters.                                            |
| Apply Filter (Button)  | Click this button to apply filters after selecting one or multiple search criteria. |

Table 0.1 Document Custodian Transfer Request Filters

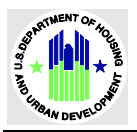

### **Request New Transfer Button**

To request a new transfer:

1. Click the REQUEST NEW TRANSFER button.

The Create New Transfer screen displays where you can enter required information and create and save requests.

| Docu      | ment Cu                               | stodian T      | ransfer Requ      | est Summa                        | ry                     |                                 |                              | Request New Tra            | ansfer  |
|-----------|---------------------------------------|----------------|-------------------|----------------------------------|------------------------|---------------------------------|------------------------------|----------------------------|---------|
| Request N | lumber                                |                | New Custodian     |                                  | Request Type           |                                 | Effective Trar<br>MM/DD/YYYY | nsfer Date<br>- MM/DD/YYYY |         |
| Enter Re  | quest Number                          |                | -Select-          | <b>~</b>                         | -Select-               | ÷                               |                              | -                          |         |
| Status    | · · · · · · · · · · · · · · · · · · · | \$             | Clear All Filters | Apply Filters                    | Showing 1 - 3 out of 3 | 3 20 🗘 K <u>Firs</u>            | <u>t</u> < <u>Previou</u> :  | 5 <u>1</u> <u>Next</u> >   | Last >1 |
| Total: 3  | Selected: 0                           |                |                   |                                  |                        |                                 |                              |                            |         |
|           | Request<br>Number ↓                   | New Custodian  | ID ‡              | Request Type ‡                   |                        | Effective<br>Transfer ‡<br>Date | Status ‡                     | Business<br>Rules          | Action  |
|           | 2626                                  | 000545 - ALLEG | IANCE BANK        | Partial Portfolio Do<br>Transfer | ocument Custodian      | 12/27/2024                      | Completed                    | $\otimes$                  | ÷       |
|           | <u>2591</u>                           | 000545 - ALLEG | IANCE BANK        | Partial Portfolio Do<br>Transfer | ocument Custodian      | 12/26/2024                      | Completed                    | $\otimes$                  | :       |
| $\Box$    | 1062                                  | 000545 - ALLEG | IANCE BANK        | Complete Portfolio               | Document Custodian     | 08/13/2024                      | Completed                    | $\bigotimes$               | :       |

Figure 4: Request New Transfer Button

#### **Requests Summary**

The Requests Summary sections display all requests created by the Issuers. The Issuer can open individual requests by clicking on each request number. Each column can be sorted in ascending or descending order. The columns are defined as follows:

Columns are defined as follows:

| Field          | Definition                                                            |
|----------------|-----------------------------------------------------------------------|
| Request Number | Unique request Ids assigned to a request during the request creation. |
| lssuer         | Issuer ID and Name.                                                   |
| New Custodian  | Document Custodian ID and name of new custodians.                     |

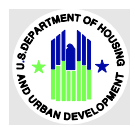

| Field                   | Definition                                                                  |
|-------------------------|-----------------------------------------------------------------------------|
| Effective Transfer Date | Dates on which the request will be completed.                               |
| Status                  | Status for each request.                                                    |
| Business Rules          | Request Business Rules validation status.                                   |
| Actions                 | Actions that Issuers can take as per request. Refer to the Request Ellipses |
|                         | section for more information.                                               |

Table 0.1 Document Custodian Transfer Request Summary Columns

#### **Filters**

Issuers can filter or search for specific requests by selecting the following criteria:

- Request Number
- New Custodian
- Request Type
- Effective Transfer Date
- Status

After selecting the desired criteria, click the **Apply Filters** button to execute the search.

| Request Number       | New Custodian | Request Type | MM/DD/YYYY - MM/DD/YYYY         |
|----------------------|---------------|--------------|---------------------------------|
| Enter Request Number |               | \$           | Select Range - Select Range     |
|                      |               |              |                                 |
| itatus               |               |              |                                 |
|                      | <b>0</b>      |              | Clear All Filters Apply Filters |
|                      |               |              |                                 |

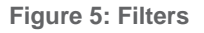

#### **Request Ellipses**

The **Ellipses** are located under the action column. An Issuer can perform actions such as deleting, validate, submit, recall, view documents, etc. The available actions depend on the status of the request. For instance, if a request is in posted status, the Issuer can only recall the request or view associated documents. However, if the request is in draft status, the Issuer can validate, delete, submit, or view associated documents.

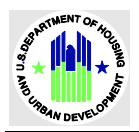

| Request $_{\psi}$ Number | New Custodian ID ‡                 | Request Type ‡                                   | Effective<br>Transfer ‡ Status ‡<br>Date | Business<br>Rules Actions    |
|--------------------------|------------------------------------|--------------------------------------------------|------------------------------------------|------------------------------|
| 1726                     | 000570 - Merchants Bank of Indiana | Partial Portfolio Document Custodian<br>Transfer | Delete Export                            | Display Submit Validate Docs |

Figure 6: Request Ellipses

The actions that an Issuer can take, based on the request status, are as follows:

| Request Status                | Actions from Ellipses                  |
|-------------------------------|----------------------------------------|
| Draft                         | Submit, Delete, Validate, Docs, Export |
| Posted                        | Recall, Docs, Export                   |
| Pending Ginnie Mae Approval   | Docs, Export                           |
| Approved by Ginnie Mae        | Docs, Export                           |
| Declined by Custodian         | Doc, Export                            |
| Declined by Ginnie Mae        | Doc, Export                            |
| Completed                     | Docs, Export                           |
| Rejected by Ginnie Mae System | Doc, Export                            |

Table 0.1 Ellipse Menu Options

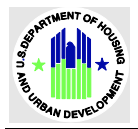

### **Import Pools**

When adding pools for a Document Custodian in a request, you can use the import feature to upload an external flat file that contains the list of pools to be included for the transfer or merger. See the import template file. **Import Flat File Template** 

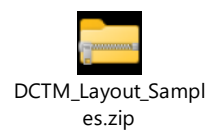

To import pools:

1. Create a new request.

Refer to the section in this guide for the type of request you want to add.

- 2. Add Custodian(s) as required.
- 3. Edit the Custodian to add pools.
- 4. Click the Actions button in the Selected Pool(s) to Transfer section.
- 5. Select Import Pool(s) to Transfer from the Actions menu.

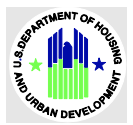

| Import Pool(s) to Transfer ×                                                                      | <         |
|---------------------------------------------------------------------------------------------------|-----------|
|                                                                                                   |           |
| Import a flat <b>.txt</b> files which contains Pool ID in each line<br>Pool ID should:            |           |
| <ul><li>Not exceed 6 characters.</li><li>Not contain special characters.</li></ul>                |           |
| Import will exclude the Pools that are not in the system or deleted.                              |           |
| Drag file here or <u>choose from folder</u> *                                                     |           |
| Please indicate if you would like to replace all selected pools with the imported pools from file |           |
| Add Pools Cano                                                                                    | <u>el</u> |

Figure 7: Import Pools

# **Export Request**

An Issuer or DC can export a request or multiple requests using the Export feature. For a single request export:

- 1. Click the Ellipses in the Action column.
- 2. Click the Export button.

The exported item will be saved to the **Downloads** folder of your computer.

For a multiple request export:

- Click the checkbox in front of the requests you want to export. Note: At least 2 requests must be selected.
- 2. Click the **Export** button.

A window displays listing the requests you selected.

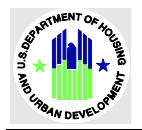

3. Click the **Export** button to export the requests.

#### OR

Click the **Cancel** button to cancel the request.

| Total: 5 S | elected: 0                     |                                    |                                                  |                               |             |                    |                 |            |      |
|------------|--------------------------------|------------------------------------|--------------------------------------------------|-------------------------------|-------------|--------------------|-----------------|------------|------|
|            | Request<br>Number <sup>↓</sup> | New Custodian ID ‡                 | Request Type ‡                                   | Effective<br>Transfer<br>Date | ‡ Status    | ; ¢                | Busine<br>Rules | ss<br>Acti | ions |
|            | <u>1726</u>                    | 000570 - Merchants Bank of Indiana | Partial Portfolio Document Custodian<br>Transfer | T<br>Delete                   | ±<br>Export | <b>⊡</b><br>Submit | ⊘<br>Validate   | Docs       | :    |
|            |                                |                                    |                                                  |                               |             |                    |                 |            |      |

**Figure 8: Export Pools** 

**Export File and File Layout Details:** The export file layout adheres to the existing Ginnie*NET* DCTR files layout. The operations user will have access to the same layout as the Issuer. Similarly, the Account Executive (AE) user will use the same layout as the Document Custodian (DC). It is important to note that exports for both the AE and DC will exclude any retained pools. For further information and examples of the file layouts, please open the following attached document.

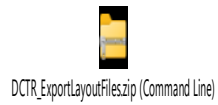

**Portal Notifications and Emails** 

Issuers, DCs, and AEs will get portal notifications during the request processing. The notifications can be accessed by clicking on the **Mail** icon then viewing the notifications related to requests.

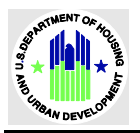

|            |                                                  |                                                         |                              |                                                                                      |                          |            | es Communit                                   | ies 🗸 🌐 10015                      | s ✓ V Knowledge Ci                                              | enter        |
|------------|--------------------------------------------------|---------------------------------------------------------|------------------------------|--------------------------------------------------------------------------------------|--------------------------|------------|-----------------------------------------------|------------------------------------|-----------------------------------------------------------------|--------------|
| · G        | iinnie Mae                                       | MyGinnie                                                | Mae                          |                                                                                      |                          |            |                                               | Q (                                | DS Hello DCTM                                                   | 8            |
| Ginnie     | NET                                              |                                                         |                              |                                                                                      |                          | Δ          | Document Custodian Transfe                    | r Request: 2667 has                | been d Vesterday at 5.05 PM I                                   | CT I         |
|            |                                                  |                                                         |                              |                                                                                      |                          | $\odot$    | Document Custodian Transfe                    | r Request: 2667 has                | been a Vesterday at 5.05 PM I                                   | ۲<br>۲       |
| Docui      | ment Cus                                         | stodian Tr                                              | ansfer Requ                  | est Summa                                                                            | ary                      | $\odot$    | Document Custodian Transfe                    | r Request: 2667 was                | succe Vesterday at 5:04 PM (                                    |              |
|            |                                                  |                                                         |                              |                                                                                      |                          | $\odot$    | Document Custodian Transfe                    | r Request: 2667 Busi               | iness                                                           | c <b>r</b> - |
| Request N  | iumber                                           |                                                         | New Custodian                |                                                                                      | Request Typ              | Δ          | Document Custodian Transfe                    | r Request: 2647 Busi               | iness                                                           | 67           |
| Enter Re   | quest Number                                     |                                                         | -Select-                     | \$                                                                                   | -Select-                 |            | va                                            | WALL MESSAGES                      |                                                                 |              |
|            |                                                  |                                                         |                              |                                                                                      |                          |            |                                               |                                    |                                                                 |              |
| Total: 3   | Selected: 0                                      |                                                         |                              |                                                                                      | Showin                   | g1-3(      | out of 3 20 🗘 🛙 K <u>Fi</u>                   | rst < Previous                     | 5 1 Next >                                                      | Las          |
| Total: 3   | Selected: 0<br>Request<br>Number                 | New Custodian I                                         | D I                          | Request Type 1                                                                       | Showin                   | ig 1 - 3 ( | Effective<br>Transfer ‡<br>Date               | st < Previous                      | s 1 Next ><br>Business<br>Rules                                 | Las          |
| Total: 3 : | Selected: 0<br>Request<br>Number<br>2625         | New Custodian I<br>000545 - ALLEGIA                     | D ‡<br>NCE BANK              | Request Type :<br>Partial Portfolio D<br>Transfer                                    | Showin<br>locument Custo | og 1 - 3 o | Effective<br>Transfer :<br>Date<br>12/27/2024 | st < Previous Status : Completed   | s 1 Next ><br>Business<br>Rules                                 | Las          |
| Total: 3 : | Selected: 0<br>Request<br>Number<br>2525<br>2591 | New Custodian I<br>000545 - ALLEGIA<br>000545 - ALLEGIA | D \$<br>NCE BANK<br>NCE BANK | Request Type :<br>Partial Portfolio D<br>Transfer<br>Partial Portfolio D<br>Transfer | Showin<br>locument Custo | odian      | Effective<br>Transfer :<br>Date<br>12/27/2024 | Status :<br>Completed<br>Completed | s 2 Next > Business Rules O O O O O O O O O O O O O O O O O O O | Las          |

**Figure 9: Portal Notifications** 

Issuers, DCs, and AEs will receive emails during the processing of Document Custodian Transfer Requests.

#### **Declined / Expired Requests**

If a Transfer or Merger request is declined by either the DC or the AE, the Issuer must revise and save the request as a draft to continue working on it. The same request may then be modified, resubmitted, or deleted as required.

#### **Saving Requests**

Users should save their request and all related data or take necessary actions before leaving the request screen. Additionally, it is important to save the request prior to editing pools in the request.

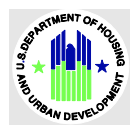

# Create a New Transfer / Merger

To create a Transfer/Merger request:

1. Click the Request New Transfer from Request Summary screen.

The Create New Request Data Entry screen displays.

| Docur              | nent Cu                        | stodian T       | ransfer Requ      | est Summa                        | ry                   |                                 |                              | Request New Tra            | ansfer  |
|--------------------|--------------------------------|-----------------|-------------------|----------------------------------|----------------------|---------------------------------|------------------------------|----------------------------|---------|
| Request N          | umber                          |                 | New Custodian     |                                  | Request Type         |                                 | Effective Trar<br>MM/DD/YYYY | nsfer Date<br>- MM/DD/YYYY |         |
| Enter Re           | quest Number                   |                 | -Select-          | \$                               | -Select-             | \$                              |                              | -                          |         |
| Status<br>-Select- | Selected: 0                    | \$              | Clear All Filters | Apply Filters                    | Showing 1 - 3 out of | 3 20 🗘 K <u>Firs</u>            | st < <u>Previou</u>          | 5 <u>1</u> <u>Next</u> >   | Last >1 |
|                    | Request<br>Number <sup>↓</sup> | New Custodian   | ID ‡              | Request Type ‡                   |                      | Effective<br>Transfer ‡<br>Date | Status ‡                     | Business<br>Rules          | Actions |
|                    | 2626                           | 000545 - ALLEGI | ANCE BANK         | Partial Portfolio Do<br>Transfer | ocument Custodian    | 12/27/2024                      | Completed                    | $\otimes$                  | :       |
|                    | <u>2591</u>                    | 000545 - ALLEGI | ANCE BANK         | Partial Portfolio Do<br>Transfer | ocument Custodian    | 12/26/2024                      | Completed                    | $\otimes$                  | :       |
|                    | 1062                           | 000545 - ALLEGI | ANCE BANK         | Complete Portfolic               | Document Custodian   | 08/13/2024                      | Completed                    | $\bigotimes$               |         |

Figure 10: Request New Transfer/Merger

**Complete Portfolio Document Custodian Transfer** 

A Complete Portfolio Document Custodian Transfer is a request to transfer the Issuer's entire Ginnie Mae MBS portfolio from one or more active Document Custodians to a New Document Custodian.

To transfer a complete portfolio transfer:

1. Click the Request New Transfer from Request Summary screen. The Transfer/Merger screen displays.

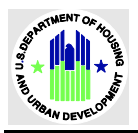

| Ginnie Mae<br>Our Guaranty Matters MyGinnie Mae            | C DS Hello DCTM 1023                        |
|------------------------------------------------------------|---------------------------------------------|
| My Dashboard GinnieNET Document Custodian Transfer Request |                                             |
| ← Document Custodian Transfer Request                      | CANCEL                                      |
|                                                            | <u>- Collapse All</u> / <u>+ Expand All</u> |
| Transfer/Merger                                            |                                             |
| Transfer/Merger *                                          |                                             |
|                                                            | •                                           |

Figure 11: Request Data Entry screen

2. Select the **Complete Portfolio Document Custodian Transfer** option from the **Transfer/Merger** drop-down.

| nsfer/Merger *                                 |   |
|------------------------------------------------|---|
|                                                | ¢ |
| Transfer                                       |   |
| Complete Portfolio Document Custodian Transfer |   |
| Partial Portfolio Document Custodian Transfer  |   |
| Aerger                                         |   |
| Complete Portfolio Document Custodian Merger   |   |
| Partial Portfolio Document Custodian Merger    |   |

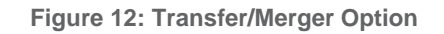

#### 3. Complete the screen as required.

| Field                   | Description                                                                                                    |  |  |
|-------------------------|----------------------------------------------------------------------------------------------------|--|--|
| Number of Custodians    | Required. Choose one of the following from the drop-down:                                                                         |  |  |
|                         | Multiple Document Custodian to New Document                                                                                       |  |  |
|                         | One Document Custodian to a New Document Custodian                                                                                |  |  |
| New Custodian           | Required. Choose a Document Custodian from which Pools will be transferring. Only one new Custodian can be selected in a request. |  |  |
| Effective Transfer Date | Required. This date must be at least 10 business days and no more                                                                 |  |  |
|                         | than 3 months from the request submission or creation date. The                                                                   |  |  |
|                         | Effective Transfer Date is in MM/DD/YYYY format. Using the date                                                                   |  |  |

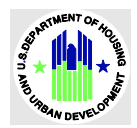

| Field                       | Description                                                                                                    |
|-----------------------------|----------------------------------------------------------------------------------------------------|
|                             | picker or filling out the complete format is advised. Editing a specific position will adjust the value to match the required format. |
| Reason for Transfer Request | Required. Enter a reason for the transfer. You can enter up to 100 characters.                                                        |

Table 0.1 Document Custodian Transfer Request Transfer Details Fields

| ← Document Custodian                                    | Transfer Request  |                                                | 0                                       | CANCEL         |
|---------------------------------------------------------|-------------------|------------------------------------------------|-----------------------------------------|----------------|
|                                                         |                   |                                                | <u>- Collapse All</u>                   | / + Expand All |
| <ul> <li>Transfer/Merger</li> </ul>                     |                   |                                                |                                         |                |
| Transfer/Merger *                                       |                   | Number of Custodians *                         |                                         |                |
| Complete Portfolio Document Custor                      | lian Transfer     | \$<br>Multiple Selected Document Custodians to | New Document Custodian                  | \$             |
|                                                         |                   |                                                |                                         |                |
| <ul> <li>Transfer Details</li> </ul>                    |                   |                                                |                                         |                |
| Status                                                  | Validation Status | New Custodian *                                | Effective Transfer Date *<br>MM/DD/YYYY |                |
| New                                                     | Not Yet Run       | 000466 - U S BANK NATIONAL ASSO 🗘              | 04/30/2025                              |                |
| Reason for Transfer Request *<br>Maximum 100 characters |                   |                                                |                                         |                |
| Document Custodian Ownership char                       | nging             |                                                |                                         |                |
| L                                                       |                   |                                                |                                         |                |
|                                                         |                   |                                                |                                         | Continue       |

Figure 13: Transfer/Merger & Transfer Detail

4. Click the button to add **Custodians** in **Select Custodian(s)** section. Note: The button is not active until you complete all the required fields.

| ARTA  | NENT C | FAL    |
|-------|--------|--------|
| 80.8  |        | JUSING |
| N AND |        | * 5    |
| URBA  | V DEVE | LOPIS  |

| <ul> <li>Selected Custodian(s)</li> </ul> |                               |                               |         |
|-------------------------------------------|-------------------------------|-------------------------------|---------|
| Custodians -Select-                       | \$                            |                               | 6       |
| Custodian(s): 0                           |                               |                               |         |
| Custodian ID/Name                         | Number of Pool(s) Transferred | Number of Pool(s) Errored Out | Actions |
| No Custodians Selected                    |                               |                               |         |
|                                           |                               |                               |         |

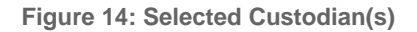

- 5. Select the Custodian(s) to which you want to do a transfer in the **Custodians** field. An **+ Add** button displays.
- 6. Click the **+ Add** button.

The Custodian(s) you selected display in the list.

| Custodian Info                    |                               |                               |         |
|-----------------------------------|-------------------------------|-------------------------------|---------|
| Custodian(s): 1                   |                               |                               |         |
| Custodian ID/Name                 | Number of Pool(s) Transferred | Number of Pool(s) Errored Out | Actions |
| 000487 - ReconTrust Company, N.A. | 0                             | 0                             | ÷.      |
|                                   |                               |                               |         |

Figure 15: Custodian(s) List

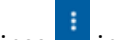

- Click the ellipse in the Actions column.
- 8. Select **Edit** from the ellipse menu. The Select Pool(s) screen displays.
- 9. Add/Remove pools as needed.
  - a. To add all pools, click the Action button in the Pool(s) on Record section, select Select All Pool(s), then click the >> button.
  - b. To add specific pools, highlight the pool in the **Pool(s) on Record** section, then click the > button.
  - c. To remove all pools, click the Action button in the Selected Pool(s) to Transfer section, select Select All Pool(s), then click the << button.
  - d. To remove specific pools, highlight the pool in the **Selected Pool(s) on Transfer** section, then click the < button.

Note: You must select all Custodians and all their associated valid pools for a **Complete Portfolio Document Custodian Transfer**.

Note: You can import a list of pools from an external file (flat file). Refer to the Import Pools section of this

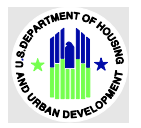

guide for more information.

| All acti             | ions taken on th           | is page will be          | autosaved.                               |
|----------------------|----------------------------|--------------------------|------------------------------------------|
| todian<br>66 - U S I | BANK NATION                | IAL ASSOCIA              | TION                                     |
| ool(s) o             | n Record                   |                          | Actions                                  |
| Search By F          | Pool Id                    |                          | ٩                                        |
|                      |                            | Showing 1                | - 20 out of 20 20                        |
|                      | ık <u>First</u> k <u>I</u> | Previous                 | Next > Las                               |
| ool Id               | Issue Date                 | Pool Type                | Issue Type                               |
| UB1906               | 07/01/2024                 | Single<br>Family<br>(SF) | Ginnie Mae II<br>Multiple Issuer<br>Pool |
| UB1913               | 07/01/2024                 | Single<br>Family<br>(SF) | Ginnie Mae II<br>Multiple Issuer<br>Pool |
| UB1908               | 07/01/2024                 | Single<br>Family<br>(SF) | Ginnie Mae II<br>Multiple Issuer<br>Pool |
| UB1893               | 06/01/2024                 | Single<br>Family<br>(SF) | Ginnie Mae II<br>Multiple Issuer<br>Pool |
| UB1901               | 06/01/2024                 | Single<br>Family<br>(SF) | Ginnie Mae II<br>Multiple Issuer<br>Pool |
| N0729                | 04/01/2024                 | Single<br>Family<br>(SF) | Ginnie Mae II<br>Multiple Issuer<br>Pool |
| IN5012               | 04/01/2024                 | Single<br>Family         | Ginnie Mae II<br>Multiple Issuer         |

Figure 16: Adding Pools

10. Click the **X** button at the top of the screen once all Custodians and their associated pools have been added to the request.

The information is automatically saved by the system.

| ARTI  | AENT OF HO    |
|-------|---------------|
| 8.DE  | Swill Charles |
| D AND | ENT.          |
| URBA  | V DEVELOP     |

| Selected Custodian(s)                  |                               |                               |         |
|----------------------------------------|-------------------------------|-------------------------------|---------|
| todians                                |                               |                               |         |
| elect-                                 | \$                            |                               |         |
| Custodian Info                         |                               |                               |         |
| Custodian(s): 3                        |                               |                               |         |
| Custodian ID/Name                      | Number of Pool(s) Transferred | Number of Pool(s) Errored Out | Actions |
| 000149 - Wells Fargo Bank, N.A.        | 2                             | 0                             | :       |
| 000450 - US Bank National Association  | 48                            | 0                             | :       |
|                                        |                               |                               |         |
| 000466 - U S BANK NATIONAL ASSOCIATION | 22                            | 0                             | 1       |

Figure 17: Selected Custodian(s) & Custodian (s) on Records

11. Click the **Validate** button to run the business rules against the request.

| RT     | AENT           | OFAL       |
|--------|----------------|------------|
| Des .  | <b>ام</b> ا) ا | ousin      |
| ň 🖈    |                | * ē        |
| NOUR   |                | <b>AND</b> |
| · · @4 | N DE           | /ELO       |

|                                | nsier Request: 2                                                                                                    |                                                                                                    | <b>O</b> Validate                                                                                                    | _ export                                                            | o matory                                                            |                                                                                                    |
|--------------------------------|----------------------------------------------------------------------------------------------------|----------------------------------------------------------------------------------------------------|----------------------------------------------------------------------------------------------------|---------------------------------------------------------------------|---------------------------------------------------------------------|----------------------------------------------------------------------------------------------------|
|                                |                                                                                                    |                                                                                                    |                                                                                                    |                                                                     |                                                                     |                                                                                                    |
|                                |                                                                                                    |                                                                                                    |                                                                                                    |                                                                     | - Collapse All                                                      | / <u>+ Expan</u>                                                                                                    |
| nsfer/Merger                   |                                                                                                    |                                                                                                    |                                                                                                    |                                                                     |                                                                     |                                                                                                    |
|                                |                                                                                                    |                                                                                                    |                                                                                                    |                                                                     |                                                                     |                                                                                                    |
| arger *                        |                                                                                                    |                                                                                                    | Number of Custodians*                                                                                                    |                                                                     |                                                                     |                                                                                                    |
| Portfolio Document Custodian T | ransfer                                                                                                    | \$                                                                                                    | Multiple Selected Docu                                                                                                    | ment Custodians to                                                  | New Document Custodian                                              | \$                                                                                                    |
|                                |                                                                                                    |                                                                                                    |                                                                                                    |                                                                     |                                                                     |                                                                                                    |
| nsfer Details                  |                                                                                                    |                                                                                                    |                                                                                                    |                                                                     |                                                                     |                                                                                                    |
|                                |                                                                                                    |                                                                                                    |                                                                                                    |                                                                     |                                                                     |                                                                                                    |
|                                | Validation Status                                                                                                    |                                                                                                    | New Custodian *                                                                                                    |                                                                     | Effective Transfer Date *<br>MM/DD/YYYY                             |                                                                                                    |
|                                | Not Yet Run                                                                                                    |                                                                                                    | 000405 - DEUTSCHE BA                                                                                                    | NK NATION                                                           | 01/24/2025                                                          | Ē                                                                                                    |
|                                |                                                                                                    |                                                                                                    |                                                                                                    | •                                                                   |                                                                     |                                                                                                    |
| 00 characters                  |                                                                                                    |                                                                                                    |                                                                                                    |                                                                     |                                                                     |                                                                                                    |
|                                |                                                                                                    |                                                                                                    |                                                                                                    |                                                                     |                                                                     |                                                                                                    |
|                                |                                                                                                    |                                                                                                    |                                                                                                    |                                                                     |                                                                     |                                                                                                    |
|                                |                                                                                                    |                                                                                                    |                                                                                                    |                                                                     |                                                                     |                                                                                                    |
| ected Custodian(s)             |                                                                                                    |                                                                                                    |                                                                                                    |                                                                     |                                                                     |                                                                                                    |
|                                |                                                                                                    |                                                                                                    |                                                                                                    |                                                                     |                                                                     |                                                                                                    |
|                                |                                                                                                    | 0                                                                                                    |                                                                                                    |                                                                     |                                                                     |                                                                                                    |
| an Info                        |                                                                                                    |                                                                                                    |                                                                                                    |                                                                     |                                                                     |                                                                                                    |
|                                |                                                                                                    |                                                                                                    |                                                                                                    |                                                                     |                                                                     |                                                                                                    |
| fian(s): 3                     |                                                                                                    |                                                                                                    |                                                                                                    |                                                                     |                                                                     |                                                                                                    |
| dian ID/Name                   |                                                                                                    | Number of Pool(s) T                                                                                                    | ransferred                                                                                                    | Number of Pool(s                                                    | s) Errored Out                                                      | Actions                                                                                                    |
|                                |                                                                                                    |                                                                                                    |                                                                                                    |                                                                     |                                                                     |                                                                                                    |
|                                | rger * Portfolio Document Custodian T sfer Details fransfor Request * D0 characters Custodian ownership changing cted Custodian(s) an Info lian(s): 3 dian ID/Name | rger * Portfolio Document Custodian Transfer  sfer Details Validation Status Not Yet Run  transfer Request * D0 characters Custodian ownership changing  cted Custodian(s) an Info lian(s): 3 dian ID/Name | rger * Portfolio Document Custodian Transfer  sfer Details  Validation Status Validation Status Not Yet Run  transfer Request * D0 characters  Custodian ownership changing  cted Custodian(s)  cted Custodian(s)  stan Info Han(s): 3 Han Info Number of Pool(s) 7 | rger * Number of Custodians * Portfolio Document Custodian Transfer | rger * Number of Custodians * Portfolio Document Custodian Transfer | rger * Number of Custodians * Number of Custodians * Number of Custodians * Number of Custodians * Number of Custodians * Number of Custodians * Number of Custodians * Number of Custodians to New Document Custodian Multiple Selected Document Custodians to New Document Custodian  Fransfer Request * Do characters Custodian ownership changing  cted Custodian(s)  cted Custodian(s)  cted Custodi |

Figure 18: Validating a Request

Once the request is validated successfully without any errors on the request, you can submit the request to the receiving Document Custodian.

| B Save | 🛛 Validate | Submit | ± Export | Delete | History | Docs |
|--------|------------|--------|----------|--------|---------|------|
|        |            |        |          |        |         |      |
|        |            |        |          |        |         |      |

Figure 19: Submitting a Request

12. Click the **Submit** button for the request submission.

An acknowledgement pop-up message with summary information of the request displays.

- 13. Click the **checkbox** for the acknowledgement of the summary or the request.
- 14. Enter RSA SecurID Passcode.
- 15. Click the **Submit** button to proceed with the submission.

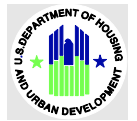

| Summary of Complete Portfolio Document Custor                                                        | lian Transfer ×                                                    |
|----------------------------------------------------------------------------------------------------|--------------------------------------------------------------------|
| Summary     The below summarizes the Transfer/Merger Request from the ide     NATIONAL TRUST COMPANY | ntified Document Custodian(s) to the <b>000405 - DEUTSCHE BANK</b> |
| Selected Custodian(s)                                                                                |                                                                    |
| Custodian Info                                                                                       |                                                                    |
| Custodian(s): 3                                                                                      |                                                                    |
| Custodian ID/Name                                                                                    | Number of Pool(s) Transferred                                      |
| 000149 - Wells Fargo Bank, N.A.                                                                      | 2                                                                  |
| 000466 - U S BANK NATIONAL ASSOCIATION                                                               | 22                                                                 |
| 000450 - US Bank National Association                                                                | 48                                                                 |
| Custodian(s) on Record<br>Custodian Info<br>Custodian(s): 1                                          |                                                                    |
| Custodian ID/Name                                                                                    | Number of Pool(s) Retained                                         |
| 000405 - DEUTSCHE BANK NATIONAL TRUST COMPANY                                                        | 116                                                                |
| ✓ I hereby acknowledge the summary of the above Document Custodian<br>Enter RSA SecurID              | n Transfer/Merger Request.*<br>Passcode *                          |

Figure 20: Acknowledgement Pop Up

Once the request is submitted to the DC for approval, the request's status will be changed to **Posted**. The issuer can also **Recall** the request if the Document Custodian has not approved the request.

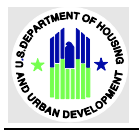

| ← Document Cu                                         | stodian Transfer Request: 2686 | r Recall                                         | Action Success<br>Request Submitted Successfully. |
|-------------------------------------------------------|--------------------------------|--------------------------------------------------|---------------------------------------------------|
|                                                       |                                |                                                  | - Collapse All / + Expand All                     |
| <ul> <li>Transfer/Merger</li> </ul>                   |                                |                                                  |                                                   |
| Transfer/Merger *                                     |                                | Number of Custodians *                           |                                                   |
| Complete Portfolio Docum                              | ent Custodian Transfer         | Multiple Selected Document Custodians            | to New Document Custodian                         |
| <ul> <li>Transfer Details</li> </ul>                  |                                |                                                  |                                                   |
| Status                                                | Validation Status              | New Custodian *                                  | Effective Transfer Date *<br>MM/DD/YYYY           |
| Posted                                                | Passed                         | 000405 - DEUTSCHE BANK NATIONAL<br>TRUST COMPANY | 01/24/2025                                        |
| Reason for Transfer Request<br>Maximum 100 characters |                                |                                                  |                                                   |
| Document Custodian owne                               | ership changing                |                                                  |                                                   |
|                                                       |                                |                                                  |                                                   |

Figure 21: Submitted Request in Posted Status

**Complete Portfolio Document Custodian Merger** 

Complete Portfolio Document Custodian Merger is a request to merge the Issuer's entire Ginnie Mae MBS portfolio when a merger occurs between one or more Document Custodian Corporate Institution(s). The existing entity's Document Custodian Identification Number will update as the newly designated Document Custodian.

1. Click the Request New Transfer from Request Summary screen. The Transfer/Merger screen displays.

| Ginnie Mae<br>Our Guaranty Matters MyGinnie Mae            | C DS Hello DCTM 1023                        |
|------------------------------------------------------------|---------------------------------------------|
| My Dashboard GinnieNET Document Custodian Transfer Request |                                             |
| ← Document Custodian Transfer Request                      | CANCEL                                      |
|                                                            | <u>- Collapse All</u> / <u>+ Expand All</u> |
| <ul> <li>Transfer/Merger</li> </ul>                        |                                             |
| Transfer/Merger *                                          |                                             |
|                                                            | •                                           |

Figure 22: Request Data Entry Screen

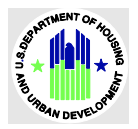

2. Select the **Complete Portfolio Document Custodian Merger** option from the **Transfer/Merger** drop-down.

| ansfer/Merger *                                |    |
|------------------------------------------------|----|
|                                                | \$ |
| Transfer                                       |    |
| Complete Portfolio Document Custodian Transfer |    |
| Partial Portfolio Document Custodian Transfer  |    |
| Merger                                         |    |
| Complete Portfolio Document Custodian Merger   |    |
| Partial Portfolio Document Custodian Merger    |    |

Figure 23: Transfer/Merger Option

3. Complete the screen as required.

| Field                       | Description                                                                                                    |
|-----------------------------|----------------------------------------------------------------------------------------------------|
| Number of Custodians        | Required. Choose one of the following from the drop-down:                                                                                                    |
|                             | <ul> <li>Multiple Document Custodian to New Document</li> <li>One Document Custodian to a New Document Custodian</li> </ul>                                                                                                    |
| New Custodian               | Required. Choose a Document Custodian from which Pools will be transferring. Only one new Custodian can be selected in a request.                                                                                                    |
| Effective Transfer Date     | Required. This date must be at least 10 business days and no more<br>than 3 months from the request submission or creation date. The<br>Effective Transfer Date is in MM/DD/YYYY format. Using the date<br>picker or filling out the complete format is advised. Editing a<br>specific position will adjust the value to match the required<br>format. |
| Reason for Transfer Request | Required. Enter a reason for the transfer. You can enter up to 100 characters.                                                                                                    |

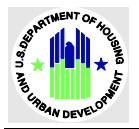

| $\leftarrow$ Document Custodian Tra                     | nsfer Request             |                                          | 8                                       | CANCEL         |
|---------------------------------------------------------|---------------------------|------------------------------------------|-----------------------------------------|----------------|
|                                                         |                           |                                          | <u>- Collapse All</u>                   | / + Expand All |
| <ul> <li>Transfer/Merger</li> </ul>                     |                           |                                          |                                         |                |
| Transfer/Merger *                                       |                           | Number of Custodians *                   |                                         |                |
| Complete Portfolio Document Custodian N                 | lerger 🗘                  | Multiple Selected Document Custodians to | New Document Custodian                  | ¢              |
|                                                         |                           |                                          |                                         |                |
| <ul> <li>Transfer Details</li> </ul>                    |                           |                                          |                                         |                |
| Status                                                  | Validation Status         | New Custodian *                          | Effective Transfer Date *<br>MM/DD/YYYY |                |
| New                                                     | Not Yet Run               | 000405 - DEUTSCHE BANK NATION 🗘          | 04/30/2025                              |                |
| Reason for Transfer Request *<br>Maximum 100 characters |                           |                                          |                                         |                |
| Document Custodian Ownership is changir                 | ng                        |                                          |                                         |                |
|                                                         |                           |                                          |                                         |                |
|                                                         |                           |                                          | 1                                       | Continue       |
|                                                         |                           |                                          |                                         |                |
|                                                         | Figure 24: Transfer/Merge | r & Transfer Detail                      |                                         |                |

- 4. Click the button to add **Custodians** in **Select Custodian(s)** section. Note: The button is not active until you complete all the required fields.
- 5. Select the Custodian(s) to which you want to do a transfer in the **Custodians** field. An **+ Add** button displays.
- 6. Click the **+ Add** button.

The Custodian(s) you selected display in the list.

| Custodian Info                    |                               |                               |         |
|-----------------------------------|-------------------------------|-------------------------------|---------|
| Custodian(s): 1                   |                               |                               |         |
| Custodian ID/Name                 | Number of Pool(s) Transferred | Number of Pool(s) Errored Out | Actions |
| 000487 - ReconTrust Company, N.A. | 0                             | 0                             | ÷.      |
|                                   |                               |                               |         |

Figure 25: Custodian(s) List

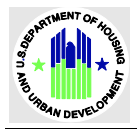

- 7. Click the ellipse in the **Actions** column.
- 8. Select **Edit** from the ellipse menu. The Select Pool(s) screen displays.
- 9. Add/Remove pools as needed.
  - a. To add all pools, click the Action button in the Pool(s) on Record section, select Select All Pool(s), then click the >> button.
  - b. To add specific pools, highlight the pool in the **Pool(s) on Record** section, then click the > button.
  - c. To remove all pools, click the Action button in the Selected Pool(s) to Transfer section, select Select All Pool(s), then click the << button.
  - d. To remove specific pools, highlight the pool in the **Selected Pool(s) on Transfer** section, then click the < button.

Note: You can import a list of pools from an external file (flat file). Refer to the <u>Import Pools</u> section of this guide for more information.

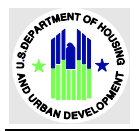

| elect I                        | Pool(s)            |                          |                                          |               |         |           |                    |                 |                            | ×                |
|--------------------------------|--------------------|--------------------------|------------------------------------------|---------------|---------|-----------|--------------------|-----------------|----------------------------|------------------|
| 1 All act                      | ions taken on th   | is page will be          | autosaved.                               |               |         |           |                    |                 |                            |                  |
| u <b>stodian</b><br>0466 - U S | BANK NATIO         | NAL ASSOCIA              | TION                                     |               |         |           |                    |                 |                            |                  |
| Pool(s) c                      | on Record          | •                        | Actions                                  | ×             |         | Selected  | l Pool(s) to       | Transfer        |                            | Actions ~        |
| Search By I                    | Pool Id            |                          |                                          | ٩             |         | Search By | Pool Id            |                 |                            | ٩                |
|                                |                    | Showing 1                | - 20 out of 20 20                        | ÷             |         |           |                    | Showin          | g 1 - 2 out of             | 2 20 🗘           |
|                                | K <u>First</u> ≺ [ | Previous                 | <u>Next</u> > L                          | <u>ast</u> ≯I |         |           | K <u>First</u> ∢   | Previous        | <u>1</u> <u>Next</u>       | > <u>Last</u> >ı |
| Pool Id                        | Issue Date         | Pool Type                | Issue Type                               |               |         | Pool Id   | Issue Date         | Pool            | lssue<br>Type              | Pool<br>Transfer |
| UB1906                         | 07/01/2024         | Single<br>Family<br>(SF) | Ginnie Mae II<br>Multiple Issuer<br>Pool | l             |         |           |                    | Single          | Ginnie<br>Mae II           | Status           |
| UB1913                         | 07/01/2024         | Single<br>Family<br>(SF) | Ginnie Mae II<br>Multiple Issuer<br>Pool | -             |         | UN3658    | 11/01/2023         | Family<br>(SF)  | Custom<br>Issuer<br>Pool   | Valid            |
| JB1908                         | 07/01/2024         | Single<br>Family<br>(SF) | Ginnie Mae II<br>Multiple Issuer<br>Pool |               | ><br>>> | UA4387    | 11/01/2023         | Buydown<br>(BD) | Ginnie<br>Mae II<br>Custom | Valid            |
| B1893                          | 06/01/2024         | Single<br>Family<br>(SF) | Ginnie Mae II<br>Multiple Issuer<br>Pool |               | <<br><< |           |                    | Showin          | Pool                       | 2 20 *           |
| B1901                          | 06/01/2024         | Single<br>Family<br>(SF) | Ginnie Mae II<br>Multiple Issuer<br>Pool |               |         |           | K <u>First</u> ≮ j | Previous        | <u>1</u> <u>Next</u>       | > Last >         |
| N0729                          | 04/01/2024         | Single<br>Family<br>(SF) | Ginnie Mae II<br>Multiple Issuer<br>Pool | -             |         |           |                    |                 |                            |                  |
| N5012                          | 04/01/2024         | Single<br>Family         | Ginnie Mae II<br>Multiple Issuer         |               |         |           |                    |                 |                            |                  |

Figure 26: Adding Pools

10. Click the **X** button at the top of the screen once all Custodians and their associated pools have been added to the request.

The information is automatically saved by the system.

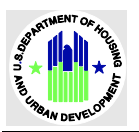

| Selected Custodian(s)                  |                               |                               |         |
|----------------------------------------|-------------------------------|-------------------------------|---------|
| stodians<br>Select-<br>Custodian Info  | \$                            |                               |         |
| Custodian(s): 3                        | Number of Bool/c) Transforred | Number of Bool/c) Errored Out | Actions |
| 000149 - Wells Fargo Bank, N.A.        | 2                             | 0                             | ÷       |
| 000450 - US Bank National Association  | 48                            | 0                             | ÷.      |
| 000466 - U S BANK NATIONAL ASSOCIATION | 22                            | 0                             | ÷       |

Figure 27: Selected Custodian(s) & Custodian (s) on Records

- Click the Validate button to run the business rules against the request.
   Once the request is validated successfully without any errors on the request, you can submit the request to the receiving Document Custodian.
- 12. Click the **Submit** button for the request submission. An acknowledgement pop-up message with summary information of the request displays.
- 13. Click the **checkbox** for the acknowledgement of the summary or the request.
- 14. Enter RSA SecurID Passcode.
- 15. Click the **Submit** button to proceed with the submission.

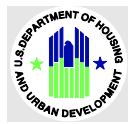

| Summary of Complete Portfolio Docu                                                 | ment Custodian Mer                                            | ger                                                     | × |
|------------------------------------------------------------------------------------|---------------------------------------------------------------|---------------------------------------------------------|---|
| Summary     The below summarizes the Transfer/Merger Re     NATIONAL TRUST COMPANY | quest from the identified Docu                                | iment Custodian(s) to the <b>000405 - DEUTSCHE BANK</b> |   |
| Selected Custodian(s)                                                              |                                                               |                                                         |   |
| Custodian Info                                                                     |                                                               |                                                         |   |
| Custodian(s): 3                                                                    |                                                               |                                                         |   |
| Custodian ID/Name                                                                  | N                                                             | lumber of Pool(s) Transferred                           |   |
| 000149 - Wells Fargo Bank, N.A.                                                    | 2                                                             |                                                         |   |
| 000466 - U S BANK NATIONAL ASSOCIATION                                             | 2:                                                            | 2                                                       |   |
| 000450 - US Bank National Association                                              | 4                                                             | 8                                                       |   |
| Custodian(s) on Record<br>Custodian Info<br>Custodian(s): 1<br>Custodian ID/Name   |                                                               | Number of Pool(s) Retained                              |   |
| 000405 - DEUTSCHE BANK NATIONAL TRUST COM                                          | IPANY                                                         | 116                                                     |   |
| ✓ I hereby acknowledge the summary of the above Do                                 | icument Custodian Transfer/Mi<br>Enter RSA SecurID Passcode * | erger Request.*                                         |   |

Figure 28: Acknowledgement Pop Up

Once the request is submitted to the Document Custodian for approval, the request's status will be changed to **Posted** status. The Issuer can also **Recall** the request if the Document Custodian has not approved the request.

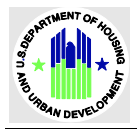

| ← Document Custodian Transfer Req                                                                | uest: 2686             | r Recall                         | ± Export                | ③ History              | 🖿 Do             |
|--------------------------------------------------------------------------------------------------|------------------------|----------------------------------|-------------------------|------------------------|------------------|
|                                                                                                  |                        |                                  |                         | - Collapse All         | / <u>+ Exp</u> a |
| Transfer/Merger                                                                                  |                        |                                  |                         |                        |                  |
| Transfer/Merger *                                                                                | Number o               | of Custodians *                  |                         |                        |                  |
| Complete Portfolio Document Custodian Merger                                                     | Multiple 5             | Selected Document Custodia       | ans to New Docu         | ment Custodian         |                  |
| <ul> <li>Transfer Details</li> </ul>                                                             |                        |                                  |                         |                        |                  |
| Status Validation S <sup>r</sup>                                                                 | tatus New Cust         | odian *                          | Effective T<br>MM/DD/YY | Transfer Date *<br>YYY |                  |
| Posted Passed                                                                                    | 000405 - I<br>TRUST CC | DEUTSCHE BANK NATIONAL<br>DMPANY | 01/24/202               | 25                     |                  |
| Reason for Transfer Request *<br>Maximum 100 characters<br>Document Custodian ownership changing |                        |                                  |                         |                        |                  |
| Selected Custodian(s)                                                                            |                        |                                  |                         |                        |                  |
| Custodian Info                                                                                   |                        |                                  |                         |                        |                  |
|                                                                                                  |                        |                                  |                         |                        |                  |
| Custodian(s): 3                                                                                  |                        |                                  |                         |                        |                  |
| Custodian(s): 3<br>Custodian ID/Name                                                             | Numbe                  | r of Pool(s) Transferred         |                         |                        | Action           |
| Custodian(s): 3<br>Custodian ID/Name<br>000149 - Wells Fargo Bank, N.A.                          | Numbe<br>2             | r of Pool(s) Transferred         |                         |                        | Action           |

Figure 29: Submitted Request in Posted Status

Partial Portfolio Document Custodian Transfer

Partial Portfolio Document Custodian Transfer is a request to transfer selected pools/loan packages from the Issuer's Ginnie Mae MBS portfolio from one or more active Document Custodian(s) to a new Document Custodian.

1. Click the Request New Transfer button on the Request Summary screen. The Transfer/Merger screen displays.

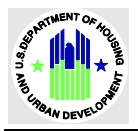

| Ginnie Mae<br>Our Guaranty Natters MyGinnie Mae            | C DS Helio DCTM 1050          |
|------------------------------------------------------------|-------------------------------|
| My Dashboard GinnieNET Document Custodian Transfer Request |                               |
| ← Document Custodian Transfer Request                      |                               |
|                                                            | - Collapse All / + Expand All |
| Transfer/Merger                                            |                               |
| Transfer/Merger *                                          |                               |
|                                                            |                               |

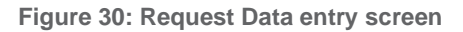

2. Select the Partial Portfolio Document Custodian Transfer option from the Transfer/Merger drop-down.

| Configuration Mage MyGinnieMae                             | C DS Helio DCTM 1050                        |
|------------------------------------------------------------|---------------------------------------------|
| My Dashboard GinnieNET Document Custodian Transfer Request |                                             |
| ← Document Custodian Transfer Request                      |                                             |
|                                                            | <u>- Collapse All</u> / <u>+ Expand All</u> |
| Transfer/Merger                                            |                                             |
| Transfer/Merger *                                          |                                             |
| :                                                          |                                             |
| Transfer                                                   |                                             |
| Complete Portfolio Document Custodian Transfer             |                                             |
| Partial Portfolio Document Custodian Transfer              |                                             |
| Merger                                                     |                                             |
|                                                            |                                             |
| Complete Portfolio Document Custodian Merger               |                                             |

Figure 31: Transfer/Merger Option

4. Complete the screen as required.

| Field                | Description                                                                                                    |  |  |  |
|----------------------|----------------------------------------------------------------------------------------------------|--|--|--|
| Number of Custodians | <ul> <li>Required. Choose one of the following from the drop-down:</li> <li>Multiple Document Custodian to New Document</li> <li>One Document Custodian to a New Document Custodian</li> </ul> |  |  |  |

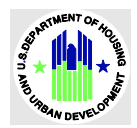

| Field                       | Description                                                                                                    |
|-----------------------------|----------------------------------------------------------------------------------------------------|
| New Custodian               | Required. Choose a Document Custodian from which Pools will be transferring. Only one new Custodian can be selected in a request.                                                                                                    |
| Effective Transfer Date     | Required. This date must be at least 10 business days and no more<br>than 3 months from the request submission or creation date. The<br>Effective Transfer Date is in MM/DD/YYYY format. Using the date<br>picker or filling out the complete format is advised. Editing a<br>specific position will adjust the value to match the required<br>format. |
| Reason for Transfer Request | Required. Enter a reason for the transfer. You can enter up to 100 characters.                                                                                                    |

|                                                                                                    | MyGinnieMae                      |                                 |                                              | iello DCTM 1050                |  |
|----------------------------------------------------------------------------------------------------|----------------------------------|---------------------------------|----------------------------------------------|--------------------------------|--|
| My Dashboard GinnieN                                                                                             | ET Document Custodian Trans      | sfer Request                    |                                              |                                |  |
| ← Document Custor                                                                                                | lian Transfer Request            |                                 |                                              |                                |  |
|                                                                                                    |                                  |                                 | - Col                                        | apse All / <u>+ Expand All</u> |  |
| <ul> <li>Transfer/Merger</li> </ul>                                                                              |                                  |                                 |                                              |                                |  |
| Transfer/Merger *                                                                                                |                                  | Number of Cust                  | odians *                                     |                                |  |
| Partial Portfolio Document Cust                                                                                  | todian Transfer                  | Cone Selected I                 | Document Custodian to New Document Custodian | \$                             |  |
| <ul> <li>Transfer Details</li> </ul>                                                                             |                                  |                                 |                                              |                                |  |
| Transfer Details  Status                                                                                         | Validation Status                | New Custodian                   | Effective Transfer Da<br>MM/DD/YYYY          | te*                            |  |
| Transfer Details  Status New                                                                                     | Validation Status<br>Not Yet Run | New Custodian<br>000149 - Wells | Fargo Bank, N.A.                             | te*                            |  |
| Transfer Details  Status New  Reason for Transfer Request * Maximum 100 characters  Pools need to be transferred | Validation Status<br>Not Yet Run | New Custodian<br>000149 - Wells | Fargo Bank, N.A.                             | te*                            |  |

Figure 32: Transfer/Merger & Transfer Detail Sections

Click the continue button to add Custodians in Select Custodian(s) section.
 Note: The button is not active until you complete all the required fields.

| ART       | NENT  | OF He |
|-----------|-------|-------|
| 90.9<br>9 |       | USING |
| OWN U     |       | × LN3 |
| CRBAI     | V DEV | ELOPY |

| <ul> <li>Selected Custodian(s)</li> </ul> |                               |                               |         |
|-------------------------------------------|-------------------------------|-------------------------------|---------|
| Custodians<br>-Select-                    | \$                            |                               | 6       |
| Custodian Info Custodian(s): 0            |                               |                               |         |
| Custodian ID/Name                         | Number of Pool(s) Transferred | Number of Pool(s) Errored Out | Actions |
| No Custodians Selected                    |                               |                               |         |

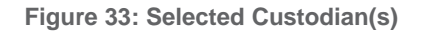

- 6. Select the Custodian(s) to which you want to do a transfer in the **Custodians** field. An **+ Add** button displays.
- 7. Click the **+ Add** button.

The Custodian(s) you selected display in the list.

| ſ | Custodian Info                    |                               |                               |         |
|---|-----------------------------------|-------------------------------|-------------------------------|---------|
|   | Custodian(s): 1                   |                               |                               |         |
|   | Custodian ID/Name                 | Number of Pool(s) Transferred | Number of Pool(s) Errored Out | Actions |
|   | 000487 - ReconTrust Company, N.A. | 0                             | 0                             | 1       |
|   |                                   | N                             |                               |         |

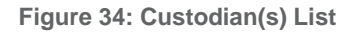

- 8. Click the ellipse in the Actions column.
- 9. Select **Edit** from the ellipse menu.
  - The Select Pool(s) screen displays.
- 10. Add/Remove pools as needed.
  - a. To add all pools, click the Action button in the Pool(s) on Record section, select Select All Pool(s), then click the >> button.
  - b. To add specific pools, highlight the pool in the **Pool(s) on Record** section, then click the > button.
  - c. To remove all pools, click the **Action** button in the **Selected Pool(s) to Transfer** section, select **Select All Pool(s)**, then click the << button.
  - d. To remove specific pools, highlight the pool in the **Selected Pool(s) on Transfer** section, then click the < button.

Note: You can import a list of pools from an external file (flat file). Refer to the <u>Import Pools</u> section of this guide for more information.

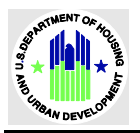

| elect I              | Pool(s)          |                        |                  |                                       |          |             |                     |                       | >                     |
|----------------------|------------------|------------------------|------------------|---------------------------------------|----------|-------------|---------------------|-----------------------|-----------------------|
| All act              | ions taken on th | is page will be auto   | osaved.          |                                       |          |             |                     |                       |                       |
| stodian<br>350 - BAN | K OF NEW YO      | RK MELLON TR           | UST CO.          |                                       |          |             |                     |                       |                       |
| Pool(s) o            | on Record C      |                        | Actions ~        |                                       | Selecto  | ed Pool(    | s) to Trar          | nsfer                 | Actions ~             |
| Search By I          | Pool Id          |                        | ۹                |                                       | Search E | By Pool Id  |                     |                       | ٩                     |
| Pool Id              | Issue Date       | Pool Type              | Issue Type       |                                       | Pool     | Issue       | Pool                | Issue                 | Pool Transfer         |
| UN0261               | 02/01/2023       | Single Family<br>(SF)  | Multiple         |                                       | Id       | Date<br>No: | Type<br>Selected Po | Type<br>ol(s) to Tran | Status                |
| UN0258               | 02/01/2023       | Buydown (BD)           | Single<br>Issuer |                                       |          |             |                     | Showing 0 -           | 0 out of 0 20 🗘       |
| UB5234               | 04/01/2022       | Single Family<br>(SF)  | Single<br>Issuer |                                       |          |             | ۲۲ <u>First</u>     | <u>Previous</u>       | <u>Next</u> > Last >1 |
| UB1620               | 09/01/2020       | 5 Year CMT<br>ARM (AF) | Single<br>Issuer | <b>•</b>                              |          |             |                     |                       |                       |
| UA5075               | 08/01/2019       | XL                     | Single<br>Issuer | »                                     |          |             |                     |                       |                       |
| 084210               | 05/01/2020       | ARM (AF)               | Issuer           | <<br>                                 |          |             |                     |                       |                       |
| UA4269               | 09/01/2020       | 5 Year CMT<br>ARM (AF) | Single<br>Issuer | , , , , , , , , , , , , , , , , , , , |          |             |                     |                       |                       |
| UA4244               | 09/01/2020       | 5 Year CMT<br>ARM (AF) | Single<br>Issuer |                                       |          |             |                     |                       |                       |
| UA4182               | 01/01/2020       | 1 Year CMT<br>ARM (AO) | Multiple         |                                       |          |             |                     |                       |                       |

Figure 35: Select Pool(s)

11. Click the **X** button at the top of the screen once all Custodians and their associated pools have been added to the request.

The information is automatically saved by the system.

When the Issuer saves the request, it validates the request and updates the Pool Counts for **Number of Pool(s) Transferred** and **Custodian(s) on Record**. For example, 5 pools will be transferred to **New Document Custodian -000149 - Wells Fargo Bank, N.A.,** while 648 pools will remain with **000350 - BANK OF NEW YORK MELLON CO.** 

| RT   | AENT  | FAL.  |
|------|-------|-------|
| 8.DE |       | USING |
| AND. |       | LN .  |
| URBA | V DEV | LOP   |

| odians                                                                                                    |                               |                                                                                                    |         |  |
|----------------------------------------------------------------------------------------------------|-------------------------------|----------------------------------------------------------------------------------------------------|---------|--|
|                                                                                                    | <b>\$</b>                     |                                                                                                    |         |  |
| Custodian Info                                                                                                    |                               |                                                                                                    |         |  |
| Custodian(s): 1                                                                                                    |                               |                                                                                                    |         |  |
| Custodian ID/Name                                                                                                    | Number of Pool(s) Transferred | Number of Pool(s) Error Out                                                                               | Actions |  |
| 000350 - BANK OF NEW YORK MELLON TRUST CO.                                                                                                    | 5                             | 0                                                                                                    | 1       |  |
|                                                                                                    |                               |                                                                                                    |         |  |
| Custodian(s) on Record                                                                                                    |                               |                                                                                                    |         |  |
| Custodian (s) on Record<br>Custodian Info<br>Custodian(s): 7<br>Custodian ID/Name                                                                                                    |                               | Number of Pool(s) Retained                                                                                |         |  |
| Custodian (s) on Record Custodian Info Custodian (s): 7 Custodian ID/Name 000149 - Wells Fargo Bank, N.A.                                                                                                    |                               | Number of Pool(s) Retained                                                                                |         |  |
| Custodian (s) on Record Custodian Info Custodian(s): 7 Custodian ID/Name 000149 - Wells Fargo Bank, N.A. 000350 - BANK OF NEW YORK MELLON TRUST CO.                                                                                                    |                               | Number of Pool(s) Retained<br>2<br>648                                                                    |         |  |
| Custodian (s) on Record Custodian Info Custodian (s): 7 Custodian ID/Name 000149 - Wells Fargo Bank, N.A. 000350 - BANK OF NEW YORK MELLON TRUST CO. 000405 - DEUTSCHE BANK NATIONAL TRUST COMPANY                                                                                                    |                               | Number of Pool(s) Retained<br>2<br>648<br>113                                                             |         |  |
| Custodian(s) on Record Custodian Info Custodian Info Custodian ID/Name 000149 - Wells Fargo Bank, N.A. 000350 - BANK OF NEW YORK MELLON TRUST CO. 000405 - DEUTSCHE BANK NATIONAL TRUST COMPANY 000450 - US Bank National Association                                                                                |                               | Number of Pool(s) Retained           2           648           113           48                           |         |  |
| Custodian (s) on Record Custodian Info Custodian Info Custodian ID/Name 000149 - Wells Fargo Bank, N.A. 000350 - BANK OF NEW YORK MELLON TRUST CO. 000405 - DEUTSCHE BANK NATIONAL TRUST COMPANY 000450 - US Bank National Association 000466 - U S BANK NATIONAL ASSOCIATION                                        |                               | Number of Pool(s) Retained           2           648           113           48           22              |         |  |
| Custodian (s) on Record Custodian Info Custodian Info Custodian Info Custodian ID/Name 000149 - Wells Fargo Bank, N.A. 000350 - BANK OF NEW YORK MELLON TRUST CO. 000405 - DEUTSCHE BANK NATIONAL TRUST COMPANY 000450 - US Bank National Association 000466 - U S BANK NATIONAL ASSOCIATION 000536 - Wells Fargo NA |                               | Number of Pool(s) Retained           2           648           113           48           22           24 |         |  |

Figure 36: Selected Custododian(s) & Custodian(s) on Record

12. Click the **Validate** button to run the business rules against the request. Once the request is validated successfully without any errors on the request, you can submit the request to

the receiving Document Custodian.

13. Click the **Submit** button for the request submission.

An acknowledgement pop-up message with summary information of the request displays.

- 14. Click the **checkbox** for the acknowledgement of the summary or the request.
- 15. Enter RSA SecurID Passcode.
- 16. Click the **Submit** button to proceed with the submission.

| ARTN        | ENT   | DF HO |
|-------------|-------|-------|
| 3.DE        |       | JUSIN |
| ') <b>*</b> | П     | * °   |
| URBAN       | ' DE√ | ELOPW |

| The below summarizes the Transfer/Merger Request from the ident N.A.                       | ified Document Custodian(s) to the <b>000149 - Wells Fargo Bank,</b> |
|--------------------------------------------------------------------------------------------|----------------------------------------------------------------------|
| elected Custodian(s)                                                                       |                                                                      |
| Custodian Info                                                                             |                                                                      |
| Custodian(s): 1                                                                            |                                                                      |
| Custodian                                                                                  | Number of Pool(s) Transferred                                        |
| 000350 - BANK OF NEW YORK MELLON TRUST CO.                                                 | 5                                                                    |
| Custodian Info                                                                             |                                                                      |
| Custodian                                                                                  | Number of Pool(s) Retained                                           |
| 000149 - Wells Fargo Bank, N.A.                                                            | 2                                                                    |
| 000466 - U S BANK NATIONAL ASSOCIATION                                                     | 22                                                                   |
| 000835 - The Bank of New York Mellon Trust Compan                                          | 523                                                                  |
| 000405 - DEUTSCHE BANK NATIONAL TRUST COMPANY                                              | 113                                                                  |
| 000536 - Wells Fargo NA                                                                    | 24                                                                   |
| 000450 - US Bank National Association                                                      | 48                                                                   |
| 000350 - BANK OF NEW YORK MELLON TRUST CO.                                                 | 648                                                                  |
| I hereby acknowledge the summary of the above Document Custodian T<br>Enter RSA SecurID Pa | ransfer/Merger Request.<br>'asscode *                                |
|                                                                                            | Submit Cancel                                                        |

Figure 37: Summary of Partial Portfolio Document Custodian Transfer Acknowledgment

Once the request is submitted to the Document Custodian approval, the status of the request will be changed to **Posted**. The Issuer must enter RSA token again to **Recall**.

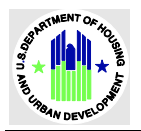

| Total: 5 S | ielected: 0               |                                 |                                                  |                                 |                           |                           |
|------------|---------------------------|---------------------------------|--------------------------------------------------|---------------------------------|---------------------------|---------------------------|
|            | Request $_{\rm V}$ Number | New Custodian ID ‡              | Request Type ‡                                   | Effective<br>Transfer ‡<br>Date | Status ‡                  | Business<br>Rules Actions |
|            | 2206                      | 000149 - Wells Fargo Bank, N.A. | Partial Portfolio Document Custodian<br>Transfer | 12/26/2024                      | Posted <b>±</b><br>Export | Recall Docs               |

| Recall Request 2206 ×                                                |  |
|----------------------------------------------------------------------|--|
| Please provide the reason for recall *                               |  |
| Please enter an indication for this request recall in 100 characters |  |
| Enter RSA SecurID Passcode *                                         |  |
| Recall Cancel                                                        |  |

Figure 38: Recall Request

**Important**: The issuer can only **Recall** the request if the Document Custodian has not approved the request.

#### Partial Portfolio Document Custodian Merger

Partial Portfolio Document Custodian Merger a request to merge selected pools/loan packages of the Issuer's Ginnie Mae MBS Portfolio when a merger occurs between one or more Document Custodian Corporate Institution(s). The existing entity's Document Custodian Identification Number will update as the new designated Document Custodian.

1. Click the Request New Transfer from Request Summary screen. The Transfer/Merger screen displays.

| Ginnie Mae<br>Our Guaranty Matters MyGinnie Mae            | Ds         Hello DCTM         1023           Diff 4042         Image: Construction of the second second seco |
|------------------------------------------------------------|----------------------------------------------------------------------------------------------------|
| My Dashboard GinnieNET Document Custodian Transfer Request |                                                                                                    |
| ← Document Custodian Transfer Request                      | CANCEL                                                                                                    |
|                                                            | <u>- Collapse All</u> / <u>+ Expand All</u>                                                                                                    |
| Transfer/Merger                                            |                                                                                                    |
| Transfer/Merger *                                          |                                                                                                    |
|                                                            | •                                                                                                    |

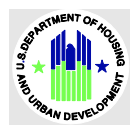

#### Figure 39: Request Data entry screen

#### 2. Select Partial Portfolio Document Custodian Transfer option from the Transfer/Merger drop-down.

| Document Custodian Transfer Request                    |                       |
|--------------------------------------------------------|-----------------------|
|                                                        | <u>- Collapse All</u> |
| Transfer/Merger                                        |                       |
| - ( - M *                                              |                       |
| nster/Merger *                                         |                       |
| 1ranster                                               |                       |
| Complete Portfolio Document Custodian Transfer         |                       |
| Partial Portfolio Document Custodian Transfer          |                       |
|                                                        |                       |
| Merger                                                 |                       |
| Complete Portfolio Document Custodian Merger           |                       |
| Merger<br>Complete Portfolio Document Custodian Merger | •                     |

#### Figure 40: Transfer/Merger Option

#### 3. Complete the screen as required.

| Field                       | Description                                                                                                    |
|-----------------------------|----------------------------------------------------------------------------------------------------|
| Number of Custodians        | Required. Choose one of the following from the drop-down:                                                                                                    |
|                             | <ul> <li>Multiple Document Custodian to New Document</li> </ul>                                                                                                    |
|                             | One Document Custodian to a New Document Custodian                                                                                                    |
| New Custodian               | Required. Choose a Document Custodian from which Pools will be                                                                                                    |
|                             | transferring. Only one new Custodian can be selected in a request.                                                                                                    |
| Effective Transfer Date     | Required. This date must be at least 10 business days and no more<br>than 3 months from the request submission or creation date. The<br>Effective Transfer Date is in MM/DD/YYYY format. Using the date<br>picker or filling out the complete format is advised. Editing a<br>specific position will adjust the value to match the required<br>format. |
| Reason for Transfer Request | Required. Enter a reason for the transfer. You can enter up to 100 characters.                                                                                                    |

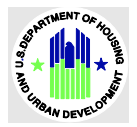

| ← Document Cu                                                                      | stodian Transfer Request                |   |                 |                                              |                                                       |
|------------------------------------------------------------------------------------|-----------------------------------------|---|-----------------|----------------------------------------------|-------------------------------------------------------|
|                                                                                    |                                         |   |                 |                                              | <u>- Collapse All</u> / <u>+ Expand All</u>           |
| <ul> <li>Transfer/Merger</li> </ul>                                                |                                         |   |                 |                                              |                                                       |
| Transfer/Merger *                                                                  |                                         |   | Numbe           | er of Custodians *                           |                                                       |
| Partial Portfolio Documen                                                          | t Custodian Merger                      | ÷ | One S           | elected Document Custodian to Nev            | N Document Custodian                                  |
| Transfer Details  Status New                                                       | Validation Status<br><b>Not Yet Run</b> | [ | New Cu<br>00035 | istodian *<br>0 - BANK OF NEW YORK MELLON \$ | Effective Transfer Date *<br>MM/DD/YYYY<br>12/26/2024 |
| Reason for Transfer Reques<br>Maximum 100 characters<br>Pools needs to be transfer | t *<br>red                              |   |                 |                                              |                                                       |
|                                                                                    |                                         |   |                 | •                                            | Continue                                              |

Figure 41: Partial Portfolio Document Custodian Merger Data Entry

- 4. Click the button to add **Custodians** in **Select Custodian(s)** section. Note: The button is not active until you complete all the required fields.
- 5. Select the Custodian(s) to which you want to do a transfer in the **Custodians** field. An **+ Add** button displays.
- 6. Click the **+ Add** button.

The Custodian(s) you selected display in the list.

| Custodian Info        |                               |                               |         |
|-----------------------|-------------------------------|-------------------------------|---------|
| Custodian(s): 2       |                               |                               |         |
| Custodian ID/Name     | Number of Pool(s) Transferred | Number of Pool(s) Errored Out | Actions |
| 000464 - CITIBANK NA  | 17                            | 0                             | 1       |
| 000545 - STELLAR BANK | 12                            | 0                             | :       |
|                       |                               |                               |         |

Figure 42: Custodian Info

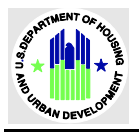

7. Click the ellipse in the **Actions** column.

| Selected Custodian(s)           |                               |                             |             |
|---------------------------------|-------------------------------|-----------------------------|-------------|
| todians                         |                               |                             |             |
|                                 | \$                            |                             |             |
| Custodian Info                  |                               |                             |             |
| Custodian(s): 1                 |                               |                             |             |
| Custodian ID/Name               | Number of Pool(s) Transferred | Number of Pool(s) Error Out | Actions     |
| 000149 - Wells Fargo Bank, N.A. | 0                             | 0                           | Remove Edit |
|                                 |                               |                             |             |

Figure 43: Edit Document Custodians

- 8. Select **Edit** from the ellipse menu. The Select Pool(s) screen displays.
- 9. Add/Remove pools as needed.
  - a. To add all pools, click the Action button in the Pool(s) on Record section, select Select All Pool(s), then click the >> button.
  - b. To add specific pools, highlight the pool in the **Pool(s) on Record** section, then click the > button.
  - c. To remove all pools, click the **Action** button in the **Selected Pool(s) to Transfer** section, select **Select All Pool(s)**, then click the << button.
  - d. To remove specific pools, highlight the pool in the **Selected Pool(s) on Transfer** section, then click the < button.

Note: You can import a list of pools from an external file (flat file). Refer to the <u>Import Pools</u> section of this guide for more information.

| Select    | Pool(s)             |                          |                                      |       |          |               |              |               |                     |
|-----------|---------------------|--------------------------|--------------------------------------|-------|----------|---------------|--------------|---------------|---------------------|
| i All act | tions taken on th   | nis page will be autosav | ed.                                  |       |          |               |              |               |                     |
| Custodian | )<br>Ils Fargo Bank |                          |                                      |       |          |               |              |               |                     |
| Pool(s)   | on Record           | •                        | Actions ~                            |       | Selecte  | d Pool(s      | s) to Trar   | nsfer         | Action              |
| Search By | Pool Id             | Se Ex                    | lect All Pool(s)<br>port All Pool(s) | 1     | Search B | y Pool Id     |              |               |                     |
| Pool Id   | Issue Date          | Pool Type                | Issue Type                           | ><br> | Pool     | lssue<br>Date | Pool<br>Type | lssue<br>Type | Pool Tran<br>Status |
| UB1475    | 07/01/2023          | Single Family (SF)       | Single<br>Issuer                     | <     |          | No            | Selected Po  | ol(s) to Tran | sfer                |
|           | 09/01/2020          | 5 Year CMT ARM<br>(AF)   | Single<br>Issuer                     | <<    |          |               |              | Showing 0 -   | 0 out of 0 2        |
| UA0598    |                     | v - 7                    |                                      |       |          |               |              |               |                     |

Figure 44: Adding Pools

10. Click the **X** button at the top of the screen once all Custodians and their associated pools have been added to the request.

The information is automatically saved by the system.

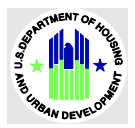

| $\leftarrow$ Document C                                                       | Custodian Transfer Request |            |                               | CANCEL                                  | <b>B</b> save            |
|-------------------------------------------------------------------------------|----------------------------|------------|-------------------------------|-----------------------------------------|--------------------------|
|                                                                               |                            |            |                               | <u>- Collapse A</u>                     | ll / <u>+ Expand All</u> |
| <ul> <li>Transfer/Merger</li> </ul>                                           |                            |            |                               |                                         |                          |
| Transfer/Merger *                                                             |                            | Number of  | Custodians *                  |                                         |                          |
| Partial Portfolio Docum                                                       | nent Custodian Merger      | Cone Selec | ted Document Custodian to New | w Document Custodian                    | \$                       |
| <ul> <li>Transfer Details</li> </ul>                                          |                            |            |                               |                                         |                          |
| Status                                                                        | Validation Status          | New Custo  | dian *                        | Effective Transfer Date *<br>MM/DD/YYYY |                          |
| New                                                                           | Not Yet Run                | 000350 - F | SANK OF NEW YORK MELLON       | 12/26/2024                              |                          |
| leason for Transfer Requ<br>Haximum 100 characters<br>Pools needs to be trans | sest *<br>5<br>ferred      |            |                               |                                         |                          |
| <ul> <li>Selected Custod</li> </ul>                                           | ian(s)                     |            |                               |                                         |                          |
| Custodians                                                                    | \$                         |            |                               |                                         |                          |
| Custodian Info                                                                |                            |            |                               |                                         |                          |
| Custodian(s): 1                                                               |                            |            |                               |                                         |                          |
| Custodian ID/Norm                                                             | e Number of Pool(s) Trar   | sferred    | Number of Pool(s) Err         | or Out                                  | Actions                  |

Figure 45: Saving a Request

- 11. Click the **Validate** button to run the business rules against the request. Once the request is validated successfully without any errors on the request, you can submit the request to the receiving Document Custodian.
- 12. Click the **Submit** button for the request submission.

An acknowledgement pop-up message with summary information of the request displays.

- 13. Click the **checkbox** for the acknowledgement of the summary or the request.
- 14. Enter RSA SecurID Passcode.
- 15. Click the **Submit** button to proceed with the submission.

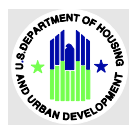

| 🖬 Save | 🛛 Validate | Submit | ± Export | 🖹 Delete | History | Docs |
|--------|------------|--------|----------|----------|---------|------|
|        |            |        |          |          |         |      |

| Summary                                                                             |                                                                         |
|-------------------------------------------------------------------------------------|-------------------------------------------------------------------------|
| The below summarizes the Transfer/Merger Request<br>YORK NELLON TRUST CO.           | t from the identified Document Custodian(s) to the 000350 - BANK OF NEW |
| lected Custodian(s)                                                                 |                                                                         |
| Custodian Info                                                                      |                                                                         |
| Custodian(s): 1                                                                     |                                                                         |
| Custodian                                                                           | Number of Pool(s) Transferred                                           |
| 000149 - Wells Fargo Bank, N.A.                                                     | 2                                                                       |
| Custodian                                                                           | Number of Poel(s) Retained                                              |
| 000466 - U S BANK NATIONAL ASSOCIATION                                              | 22                                                                      |
| 000835 - The Bank of New York Mellon Trust Compan                                   | 523                                                                     |
| 000405 - DEUTSCHE BANK NATIONAL TRUST COMPANY                                       | Y 113                                                                   |
| 000536 - Wells Fargo NA                                                             | 24                                                                      |
| -                                                                                   | 48                                                                      |
| 000450 - US Bank National Association                                               |                                                                         |
| 000450 - US Bank National Association<br>000350 - BANK OF NEW YORK MELLON TRUST CO. | 648                                                                     |

Figure 46: Acknowledge Popup for a Request Submission

Once the request is submitted to the Document Custodian for approval, the status of the request changes to **Posted**.

| Request<br>Vumber ↓ | New Custodian ID ‡                            | Request Type ‡                                 | Effective<br>Transfer ‡<br>Date | Status ‡ | Business<br>Rules | Actions |
|---------------------|-----------------------------------------------|------------------------------------------------|---------------------------------|----------|-------------------|---------|
| <u>2207</u>         | 000350 - BANK OF NEW YORK MELLON<br>TRUST CO. | Partial Portfolio Document Custodian<br>Merger | 12/26/2024                      | Posted   | $\oslash$         | :       |

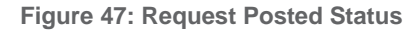

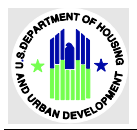

The issuer can only **Recall** the request if the Document Custodian has not approved the request after the request submission. The Issuer must provide **Reason for Recall** and **RSA SecurID Passcode.** Once the **Recall** is successful, the request will be in **Draft** status and available for the Issuer

| Recall Request 2207 ×                  |
|----------------------------------------|
| Please provide the reason for recall * |
| Need to recall                         |
| Enter RSA SecurID Passcode *           |
| Recall <u>Cancel</u>                   |

Figure 48: Recall Request

# **Document Custodian**

Document Custodians play an important role in the Ginnie Mae process. A Document Custodian must hold documents related to the pooled mortgages on Ginnie Mae's behalf for the life of the pool or loan package. Prior to submission of a pool or loan package for processing, it is the Issuer's responsibility to select an eligible institution to serve as Document Custodian. The Document Custodian works directly under the Issuer. While an Issuer may use different Document Custodians for different pools or loan packages, each pool or loan package must have only one Document Custodian.

A Document Custodian is responsible for following actions during pools processing or Document Custodian Transfer request processing:

 Acknowledging / Declining a Document Custodian Transfer & Merger requests for all program types (Single Family, Multifamily & HECM).

# **Features**

The following features are available to Document Custodians for Document Custodian Transfer Merger request processing.

- Accessing Document Custodian Transfer Request Summary in My Ginnie Mae
- Acknowledging / Declining DCTR requests
- Export a single or multiple requests into a single flat file
- View list of all pools in a request
- Request Summary document for DCTR requests
- Portal Notifications/Emails throughout a DCTR request processing

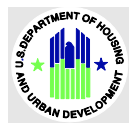

# **Functional Role**

A functional role is a system access profile based on the business activities used to ensure that end-users have the appropriate level of access to be able to perform their job functions and responsibilities. There are two functional roles associated with Document Custodian Transfer Request.

| Role                                                                               | User                                    | Description                                                                                                    |
|------------------------------------------------------------------------------------|-----------------------------------------|----------------------------------------------------------------------------------------------------|
| DC-Pool Certification Basic<br>User                                                | Basic User Document<br>Custodian        | User can access Document Custodian Transfer<br>Request in MGM, view all DCTR requests which are<br>submitted to the document Custodians, Export<br>Requests, and access Request Summary. |
| DC-Pool Certification and<br>Collateral Release<br>Management Authorized<br>Signer | Authorized Signer<br>Document Custodian | User can access Document Custodian Transfer<br>Request in MGM, view, Approve/Decline, export<br>requests, and access Request Summary.                                                    |

**Table 0.1 Document Custodian Functional Roles** 

To access the DCTR Application:

1. Log into MyGinnieMae.

The **Document Custodian Transfer Request** displays options for navigating to the Document Custodian Transfer Request application.

2. Click the Document Custodian Transfer Request tab at the top of the screen.

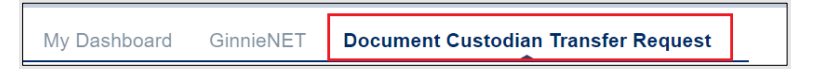

Figure 49: Document Custodian Transfer Request Tab

# **Document Custodian Transfer Request Summary**

The following screen displays a list of requests associated with the user that logged in. The Document Custodian can:

- Filter or search for an existing request
- Approve/decline requests
- Export requests
- Download reports

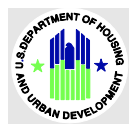

|             | nent Cus    | todian Transfer Request S              | ummary                                        |                      |                                   |         |
|-------------|-------------|----------------------------------------|-----------------------------------------------|----------------------|-----------------------------------|---------|
| equest Nu   | umber       | Issuer                                 | Request Type                                  | Effective<br>MM/DD/Y | Transfer Date<br>YYY - MM/DD/YYYY |         |
| Enter Req   | uest Number |                                        | ÷                                             | Select R             | ange - Select Rang                |         |
| tatus       |             | \$                                     |                                               | Clear                | All Filters Apply                 | Filters |
| Total: 7 Se | lected: 0   |                                        |                                               | F# stine             |                                   |         |
|             | Number      | lssuer ‡                               | Request Type ‡                                | Date ‡               | Status ‡                          | Actions |
|             | <u>1273</u> | 1555 - GUILD MORTGAGE COMPANY          | Partial Portfolio Document Custodian Transfer | 09/05/2024           | Completed                         | 1       |
|             | <u>1269</u> | 4042 - QUICKEN LOANS INC.              | Partial Portfolio Document Custodian Merger   | 10/02/2024           | Completed                         | :       |
|             | <u>1250</u> | 2045 - GERSHMAN INVESTMENT CORP.       | Partial Portfolio Document Custodian Transfer | 09/19/2024           | Declined by<br>Custodian          | 1       |
|             | 1230        | 3998 - WELLS FARGO MULTIFAMILY CAPITAL | Partial Portfolio Document Custodian Transfer | 09/11/2024           | Declined by Ginnie<br>Mae         | 1       |
|             | <u>1190</u> | 4036 - BANK OF AMERICA                 | Partial Portfolio Document Custodian Merger   | 08/21/2024           | Completed                         | :       |
|             | <u>905</u>  | 3998 - WELLS FARGO MULTIFAMILY CAPITAL | Partial Portfolio Document Custodian Transfer | 08/20/2024           | Completed                         | :       |
|             |             |                                        | Complete Portfolio Document Custodian         |                      |                                   |         |

Figure 50: Document Custodian Transfer Request Summary

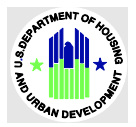

#### Filters

Document Custodians can filter or search for specific requests by selecting the following criteria:

- Request Number
- Issuer
- Request Type
- Effective Transfer Date
- Status

After selecting the desired criteria, click the **Apply Filters** button to execute the search.

# **Document Custodian Transfer Request Summary**

| Request Number       | lssuer | Request Type | Effective Transfer Date<br>MM/DD/YYYY - MM/DD/YYYY |
|----------------------|--------|--------------|----------------------------------------------------|
| Enter Request Number | \$     | \$           | Select Range - Select Range                        |
| Status 🗘             |        |              | Clear All Filters Apply Filters                    |

Figure 51: Filter

| Filters        | Definition                                                                                                    |
|----------------|----------------------------------------------------------------------------------------------------|
| Request Number | Unique request Ids assigned to a request during the request creation.                                                                                                    |
| Issuers        | Issuer Name and Id.                                                                                                    |
|                | Document Custodian Transfer Request Type. There are 4 request types in the drop-down menu.                                                                                                    |
| Request Type   | <ol> <li>Complete Portfolio Document Custodian Merger: Complete Portfolio<br/>Document Custodian Merger is a request to merge the Issuer's entire<br/>Ginnie Mae MBS portfolio when a merger occurs between one or more<br/>Document Custodian Corporate Institution(s). The existing entity's<br/>Document Custodian Identification Number will update as the newly<br/>designated Document Custodian.</li> </ol> |
|                | <ol> <li>Partial Portfolio Document Custodian Merger: Partial Portfolio<br/>Document Custodian Merger a request to merge selected pools/loan<br/>packages of the Issuer's Ginnie Mae MBS Portfolio when a merger<br/>occurs between one or more Document Custodian Corporate</li> </ol>                                                                                                    |

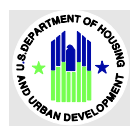

| Filters                 | Definition                                                                                                    |  |  |  |  |  |
|-------------------------|----------------------------------------------------------------------------------------------------|--|--|--|--|--|
|                         | <ul> <li>Institution(s). The existing entity's Document Custodian Identification<br/>Number will update as the new designated Document Custodian</li> <li>3. Complete Portfolio Document Custodian Transfer: Complete Portfolio<br/>Document Custodian Transfer is a request to transfer the Issuer's entire<br/>Ginnie Mae MBS portfolio from one or more active Document<br/>Custodian(s) to a New Document Custodian.</li> </ul>                                                                                                    |  |  |  |  |  |
|                         | <ol> <li>Partial Portfolio Document Custodian Transfer: Partial Portfolio<br/>Document Custodian Transfer is a request to transfer selected<br/>pools/loan packages from the Issuer's Ginnie Mae MBS portfolio from<br/>one or more active Document Custodian(s) to a New Document<br/>Custodian.</li> </ol>                                                                                                    |  |  |  |  |  |
| Transfer Effective Date | Transfer Effective Date range. Users can search for requests for specific Transfer<br>Effective Date Range.                                                                                                    |  |  |  |  |  |
| Status                  | <ol> <li>All Transfer Requests Statuses in the drop-down field:         <ol> <li>Approved by Ginnie Mae: A Transfer/Merger request<br/>approved/acknowledged by the AE user.</li> <li>Pending Ginnie Mae Approval: A Transfer/Merger request has been<br/>acknowledged by Document Custodian.</li> <li>Declined by Custodian: A Transfer/Merger declined by a Document<br/>Custodian.</li> <li>Declined by Ginnie Mae: A Transfer/Merger declined by an Account<br/>Executive.</li> <li>Posted: A Transfer /Merger: A request submitted by an Issuer for DC<br/>Approval.</li> <li>Complete: Pools get transferred from 1 or multiple DCs to a new DC on<br/>the Transfer Effective Date.</li> <li>Rejected by Ginnie Mae System: A Transfer/Merger request is rejected<br/>by Mainframe system. The request was Approved by Ginnie Mae,<br/>however, was not processed in Mainframe due to some errors in the<br/>request.</li> </ol> </li> </ol> |  |  |  |  |  |
| Clear Filters (Button)  | Users can clear the filter and reset it to no search criteria selection.                                                                                                    |  |  |  |  |  |
| Apply Filter (Button)   | Users can apply filters after selecting one or multiple search criteria.                                                                                                    |  |  |  |  |  |

Table 0.1 Document Custodian Transfer Request Filters

### **Requests Summary**

The Requests Summary sections display all requests created by Issuers. The Issuer can open individual requests by clicking each request number. Each column can be sorted in ascending or descending order. Columns are defined as follows:

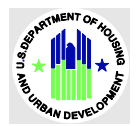

| Field                   | Definition                                                                  |
|-------------------------|-----------------------------------------------------------------------------|
| Request Number          | Unique request Ids assigned to a request during the request creation.       |
| lssuer                  | Issuer ID and Name.                                                         |
| New Custodian           | Document Custodian ID and name of new custodians.                           |
| Effective Transfer Date | Dates on which the request will be completed.                               |
| Status                  | Status for each request.                                                    |
| Business Rules          | Request Business Rules validation status.                                   |
| Actions                 | Actions that Issuers can take as per request. Refer to the Request Ellipses |
|                         | section for more information.                                               |

Table 0.1 Document Custodian Transfer Request Summary Columns

| Request N<br>Enter Re | Number<br>equest Number | Issuer                                 | Request Type                                  | Effective T<br>MM/DD/Y<br>Select R | Transfer Date<br>YYY - MM/DD/YYYY<br>ange - Select Range |        |
|-----------------------|-------------------------|----------------------------------------|-----------------------------------------------|------------------------------------|----------------------------------------------------------|--------|
| itatus                | _                       | ÷                                      |                                               | Clear                              | All Filters Apply Filt                                   | ters   |
| Total: 7 S            | Selected: 0             |                                        |                                               | Effective                          |                                                          |        |
|                       | Number                  | lssuer ‡                               | Request Type ‡                                | Date ‡                             | Status ‡ A                                               | ctions |
|                       | <u>1273</u>             | 1555 - GUILD MORTGAGE COMPANY          | Partial Portfolio Document Custodian Transfer | 09/05/2024                         | Completed                                                | ÷      |
|                       | <u>1269</u>             | 4042 - QUICKEN LOANS INC.              | Partial Portfolio Document Custodian Merger   | 10/02/2024                         | Completed                                                | :      |
|                       | 1250                    | 2045 - GERSHMAN INVESTMENT CORP.       | Partial Portfolio Document Custodian Transfer | 09/19/2024                         | Declined by<br>Custodian                                 | :      |
|                       | 1230                    | 3998 - WELLS FARGO MULTIFAMILY CAPITAL | Partial Portfolio Document Custodian Transfer | 09/11/2024                         | Declined by Ginnie<br>Mae                                | :      |
|                       | 1190                    | 4036 - BANK OF AMERICA                 | Partial Portfolio Document Custodian Merger   | 08/21/2024                         | Completed                                                | :      |
|                       | 905                     | 3998 - WELLS FARGO MULTIFAMILY CAPITAL | Partial Portfolio Document Custodian Transfer | 08/20/2024                         | Completed                                                | :      |
|                       |                         |                                        |                                               |                                    |                                                          |        |

Figure 52: Request Summary

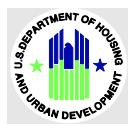

#### Filter

Document Custodians can filter or search for specific requests by selecting the following criteria:

- Request Number
- Issuer
- Request Type
- Effective Transfer Date
- Status

After selecting the desired criteria, click the **Apply Filters** button to execute the search.

### **Document Custodian Transfer Request Summary**

| Enter Request Number       Image: Select Range       Select Range       Select Range         Status       Image: Status       Image: Clear All Filters       Apply Filter | Request Number       | Issuer | Request Type | Effective Transfer Date<br>MM/DD/YYYY - MM/DD/YYYY |
|----------------------------------------------------------------------------------------------------|----------------------|--------|--------------|----------------------------------------------------|
| Status Clear All Filters Apply Filter                                                                                                    | Enter Request Number | Ĵ      | ÷            | Select Range - Select Range                        |
|                                                                                                    | Status 🗘             | ]      |              | Clear All Filters Apply Filters                    |

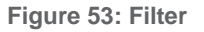

# **Request Ellipses**

The Ellipses are under the **Actions** column. A Document Custodian can take actions such as approve, decline, export view documents etc. A request's status will determine which action can be taken. For example, if a request is in **Posted** status, then the document custodian can Acknowledge, Decline, Export, and view documents.

| Total: 2 Se | lected: 0           |                           |                                               |                                 |                       |                            |
|-------------|---------------------|---------------------------|-----------------------------------------------|---------------------------------|-----------------------|----------------------------|
|             | Request<br>Number ↓ | lssuer ‡                  | Request Type ‡                                | Effective<br>Transfer ‡<br>Date | Status ‡              | Actions                    |
|             | <u>2326</u>         | 3886 - CITIMORTGAGE, INC. | Partial Portfolio Document Custodian Transfer | ⊘<br>Acknowledge                | × ±<br>Decline Export | Docs :                     |
|             | <u>1062</u>         | 3886 - CITIMORTGAGE, INC. | Complete Portfolio Document Custodian Merger  | r 08/13/2024                    | Completed             | :                          |
|             |                     |                           | Showing 1 - 2 out of 2 20                     | ; IK <u>First</u> K <u>Pr</u>   | revious <u>1</u> Ne   | <u>xt</u> > <u>Last</u> >I |

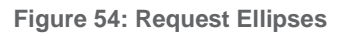

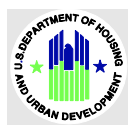

Below are the actions a Document Custodian can take with request status.

| Request Status                   | Actions from Ellipses                                              |
|----------------------------------|--------------------------------------------------------------------|
| Posted                           | Acknowledge, Decline, Export, Docs (view Request Summary Document) |
| Pending Ginnie Mae<br>Approval   | Docs, Export                                                       |
| Approved by Ginnie Mae           | Docs, Export                                                       |
| Declined by Custodian            | Docs, Export                                                       |
| Declined by Ginnie Mae           | Docs, Export                                                       |
| Completed                        | Docs, Export                                                       |
| Rejected by Ginnie Mae<br>System | Doc, Export                                                        |

# Acknowledge / Declining a Request

The new Document Custodian can approve or decline a request. The DC can access the posted request(s) on the Document Custodian Transfer Request Summary screen.

| Total: 2 Sel | lected: 0              |                           |                                               |                                 |                       |                            |
|--------------|------------------------|---------------------------|-----------------------------------------------|---------------------------------|-----------------------|----------------------------|
|              | Request<br>V<br>Number | Issuer ‡                  | Request Type ‡                                | Effective<br>Transfer ‡<br>Date | Status ‡              | Actions                    |
|              | <u>2326</u>            | 3886 - CITIMORTGAGE, INC. | Partial Portfolio Document Custodian Transfer | ⊘<br>Acknowledge                | × ±<br>Decline Export | Docs :                     |
|              | <u>1062</u>            | 3886 - CITIMORTGAGE, INC. | Complete Portfolio Document Custodian Merger  | r 08/13/2024                    | Completed             | :                          |
|              |                        |                           | Showing 1 - 2 out of 2 20                     | K <u>First</u> K P              | revious <u>1</u> Ne   | <u>xt</u> > <u>Last</u> >I |

Acknowledge a Transfer /Merger Request

Figure 55: Acknowledge New Transfer/Merger

To Acknowledge a request:

 Click the Acknowledge button from the ellipse. OR
 Open the request then click the Acknowledge button.

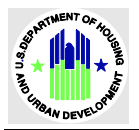

| ← Document Custodian 1                                | Fransfer Request: 2326    | Acknowledge × Decline              | 🔹 Export 🕓 History 🖿 Docs             |
|-------------------------------------------------------|---------------------------|------------------------------------|---------------------------------------|
|                                                       |                           |                                    | - Collapse All / + Expand All         |
| <ul> <li>Transfer/Merger</li> </ul>                   |                           |                                    |                                       |
| Transfer/Merger                                       |                           | Number of Custodians               |                                       |
| Partial Portfolio Document Custodian                  | Transfer                  | One Selected Document Custodian to | New Document Custodian                |
| <ul> <li>Transfer Details</li> </ul>                  |                           |                                    |                                       |
| Status                                                | lssuer                    | New Custodian                      | Effective Transfer Date<br>MM/DD/YYYY |
| Posted                                                | 3886 - CITIMORTGAGE, INC. | 000545 - ALLEGIANCE BANK           | 12/24/2024                            |
| Reason for Transfer Request<br>Maximum 100 characters |                           |                                    |                                       |
| test                                                  |                           |                                    |                                       |
| <ul> <li>Selected Custodian(s)</li> </ul>             |                           |                                    |                                       |

Figure 56: Request Acknowledge

- 2. Click the **checkbox** for the acknowledgement of the summary or the request.
- 3. Enter RSA SecurID Passcode.
- 4. Click the **Submit** button to proceed with the submission.
- 5. Review the acknowledgement and enter **RSA SecurID Passcode** Token and click **Submit** button.

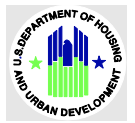

| 5                                                                                 | ary of Partial Portfolio Document Custodian Transfer )                                              | × |
|-----------------------------------------------------------------------------------|----------------------------------------------------------------------------------------------------|---|
| <b>i</b> Summary<br>The below summarizes the Tr<br>Custodian(s) to the 000545 - A | ansfer/Merger Request from the <b>Issuer 3886 - CITIMORTGAGE, INC.</b> from the identified Document |   |
| Selected Custodian(s)                                                             |                                                                                                    |   |
| Custodian Info                                                                    |                                                                                                    |   |
| Custodian(s): 1                                                                   |                                                                                                    |   |
| Custodian                                                                         | Number of Pool(s) Transferred                                                                       |   |
|                                                                                   | 1                                                                                                   |   |
| 000536 - Wells Fargo NA                                                           | 1                                                                                                   |   |

Figure 57: Document Custodian Acknowledgement

Once a request is approved by the receiving Document Custodian, the status of request changes to **Pending Ginnie Mae Approval**.

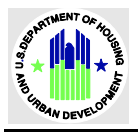

| ← Document Custodian                                  | Transfer Request: 2326    |                                 | 🔹 Export 🛛 🗢 History 🖿 Docs           |
|-------------------------------------------------------|---------------------------|---------------------------------|---------------------------------------|
|                                                       |                           |                                 | - Collapse All / + Expand All         |
| <ul> <li>Transfer/Merger</li> </ul>                   |                           |                                 |                                       |
| Transfer/Merger                                       |                           | Number of Custodians            |                                       |
| Partial Portfolio Document Custodia                   | n Transfer                | One Selected Document Custodian | to New Document Custodian             |
| <ul> <li>Transfer Details</li> </ul>                  |                           |                                 |                                       |
| Status                                                | Issuer                    | New Custodian                   | Effective Transfer Date<br>MM/DD/YYYY |
| Pending Ginnie Mae Approval                           | 3886 - CITIMORTGAGE, INC. | 000545 - ALLEGIANCE BANK        | 12/24/2024                            |
| Reason for Transfer Request<br>Maximum 100 characters |                           |                                 |                                       |

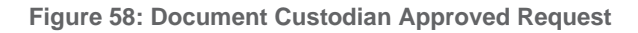

# **Declining a Transfer/Merger Request**

| Total: 2 Se | elected: 0                |                           |                                               |                                 |              |                    |                        |
|-------------|---------------------------|---------------------------|-----------------------------------------------|---------------------------------|--------------|--------------------|------------------------|
|             | Request $_{\rm V}$ Number | Issuer ‡                  | Request Type ‡                                | Effective<br>Transfer ‡<br>Date | Status 1     | :                  | Actions                |
|             | <u>2326</u>               | 3886 - CITIMORTGAGE, INC. | Partial Portfolio Document Custodian Transfer | ⊘<br>Acknowledge                | ×<br>Decline | ±<br>Export        | Docs E                 |
|             | <u>1062</u>               | 3886 - CITIMORTGAGE, INC. | Complete Portfolio Document Custodian Merger  | 08/13/2024                      | Complet      | ted                | :                      |
|             |                           |                           | Showing 1 - 2 out of 2 20 🗘                   | ı <u>First</u> < <u>P</u>       | revious      | <u>1</u> <u>Ne</u> | <u>xt &gt; Last</u> >ı |

Figure 59: Document Custodian Ellipses

To decline a request:

1. Click **Decline** button from ellipse.

OR

Open the request then click the **Decline** button.

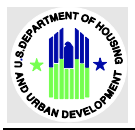

| ← Document Cu                                         | stodian Transfer Request: 2326 | Acknowledge × Decline           | 🛨 Export 🕒 History 🖿 Docs             |
|-------------------------------------------------------|--------------------------------|---------------------------------|---------------------------------------|
|                                                       |                                |                                 | - Collapse All / + Expand All         |
| <ul> <li>Transfer/Merger</li> </ul>                   |                                |                                 |                                       |
| Transfer/Merger                                       |                                | Number of Custodians            |                                       |
| Partial Portfolio Documen                             | t Custodian Transfer           | One Selected Document Custodian | to New Document Custodian             |
| <ul> <li>Transfer Details</li> </ul>                  |                                |                                 |                                       |
| Status                                                | lssuer                         | New Custodian                   | Effective Transfer Date<br>MM/DD/YYYY |
| Posted                                                | 3886 - CITIMORTGAGE, INC.      | 000545 - ALLEGIANCE BANK        | 12/24/2024                            |
| Reason for Transfer Request<br>Maximum 100 characters | t                              |                                 |                                       |
| test                                                  |                                |                                 |                                       |
| <ul> <li>Selected Custodian</li> </ul>                | (s)                            |                                 |                                       |
|                                                       |                                |                                 |                                       |

Figure 60: Document Custodian Decline

- 2. Click the **checkbox** for the acknowledgement of the summary or the request.
- 3. Enter a reason for declining the request.
- 4. Enter RSA SecurID Passcode.
- 5. Click the **Decline** button to proceed with the submission.

| RTN  | NENT ( | F AL           |
|------|--------|----------------|
| 34   | ۱LÌ    | ouen,          |
| ŝ, ¥ |        | * <sup>6</sup> |
| (m)  |        | A.             |
| PBAI | V DEV  | ELOY           |

| -                                                                                                    | io Document Custodian Transfer                                                                                        | 1 |
|----------------------------------------------------------------------------------------------------|----------------------------------------------------------------------------------------------------|---|
| Summary The below summarizes the Trai Document Custodian(s) to the                                      | nsfer/Merger Request from the <b>Issuer 3886 - CITIMORTGAGE, INC.</b> from the identified<br>DOD545 - ALLEGIANCE BANK |   |
| Selected Custodian(s)                                                                                   |                                                                                                    |   |
| Custodian Info                                                                                          |                                                                                                    |   |
| Custodian(s): 1                                                                                         |                                                                                                    |   |
| Custodian                                                                                               | Number of Pool(s) Transferred                                                                                         |   |
| 000536 - Wells Fargo NA                                                                                 | 1                                                                                                    |   |
|                                                                                                    |                                                                                                    |   |
| hereby acknowledge the summary<br>lease provide the reason for decline *<br>More pools need to be added | of the above Document Custodian Transfer/Merger Request.*                                                             |   |

Figure 61: Document Custodian Decline Acknowledgement

Once a request is declined by the receiving Document Custodian, then the status of request changes to **Declined by Custodian** The request goes back to the Issuer to take further action.

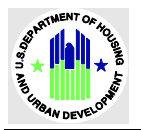

| ← Document Custodian                                  | a Transfer Request: 2326  |                                 | 🔹 Export 🕙 History 🖿 Docs             |
|-------------------------------------------------------|---------------------------|---------------------------------|---------------------------------------|
|                                                       |                           |                                 | - Collapse All / + Expand All         |
| <ul> <li>Transfer/Merger</li> </ul>                   |                           |                                 |                                       |
| Transfer/Merger                                       |                           | Number of Custodians            |                                       |
| Partial Portfolio Document Custodia                   | n Transfer                | One Selected Document Custodian | to New Document Custodian             |
| <ul> <li>Transfer Details</li> </ul>                  |                           |                                 |                                       |
| Status                                                | lssuer                    | New Custodian                   | Effective Transfer Date<br>MM/DD/YYYY |
| Declined by Custodian                                 | 3886 - CITIMORTGAGE, INC. | 000545 - ALLEGIANCE BANK        | 12/24/2024                            |
| Reason for Transfer Request<br>Maximum 100 characters |                           |                                 |                                       |
| test                                                  |                           |                                 |                                       |
| <ul> <li>Selected Custodian(s)</li> </ul>             |                           |                                 |                                       |

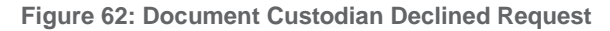

# 5 **REPORTING**

# **Document Custodian Transfer Request Documents/Report**

Users can access, generate and print Document Custodian Transfer Request Documents from the the request.

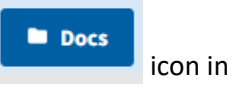

To generate the report:

- 1. Access the Document Custodian Transfer and Request landing screen.
- 2. Click the Ellipses are under the **Actions** column.

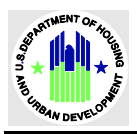

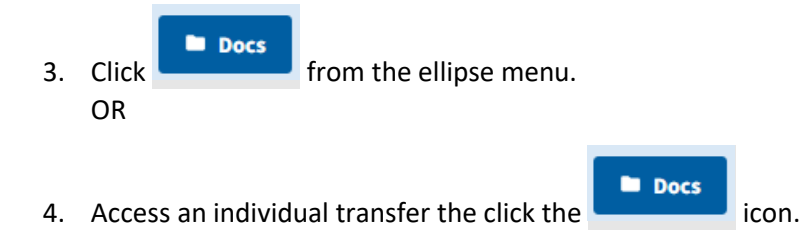

The following documents can be accessed by the Issuer:

- Request Summary: Available once a request has been saved by an Issuer, this report contains a list of all the
  pools and their information that are part of the request. This document is accessible to the Issuer, Document
  Custodian, GNMA Users, and BNY Operations.
- Approval Letter: Available after the Account Executive user has approved, this report is accessible to the Issuer, BNY Operations, and the Account Executive.

# 6 GETTING HELP

This section provides information on how to search for information and resources to assist with their account, navigating the portal and its applications, and troubleshooting issues.

Refer to MyGinnieMae Portal Getting Started Manual

• Troubleshooting and System Errors

#### **Field-Level Validation**

The Document Custodian Transfer request has two ways to indicate that there is a problem with the data being entered:

- 1. Field-level : The border of the field will turn red and an error will display.
- 2. Field-level hover-over: The border of the field will turn red and an associated error message displays when the user hovers over the field.

Note: A field may have more than one message depending on the data entry error.

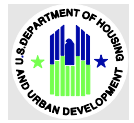

Please enter an indication for this Transfer/Merger in 100 characters

#### Field is required.

#### Reason for Transfer Request \*

Maximum 100 characters

Please enter an indication for this Transfer/Merger in 100 characters

Please enter an indication for this Transfer/Merger in 100 characters

Ι

Field is required.

Figure 63 Field-Level Validation Examples

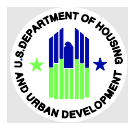

Validation Fatal Error

VALIDATE

Once you select the button from the Request Header menu, the system will verify the entire Document Custodian Transfer Request (field validation, valid Document Custodian, valid pools) against a list of Ginnie Mae business rules. If issues with the data are found, the system will display the associated errors at the top of the screen upon which the error originates. An example of request related errors are as follows:

| ÷ι | )ocument Custodian Transfer Request: 2806 🖻 Save 🖉 Validate ᆂ Export 🔋 Delete 📀 History 🖿 Do                                                                                                    |  |
|----|----------------------------------------------------------------------------------------------------|--|
| Ð  | Business Rules Validation Errors                                                                                                    |  |
|    | <ul> <li>DCTR_BRE_ERR_005: More than one Document Custodian should be selected for the Number of Custodians Multiple Selected Document Custodians to New Docum Custodian.</li> <li>DCTR-02: The current request has 1 or more pools which is not owned by Issuer. Please review invalid pools.</li> <li>DCTR-12: The current request has 1 or more pools that are not issued. Please review invalid pools.</li> <li>DCTR-13: The current request has 1 or more pools that does not belong to their Custodians. Please review the invalid pools.</li> <li>Please review the pool error(s). <u>View Report</u></li> </ul> |  |
|    | - Collapse All / + Exp                                                                                                    |  |

Figure 64: Validation Errors

Fatal error messages are displayed at the top of a request. These errors must be resolved before a request can be submitted to a Document Custodian for certification.

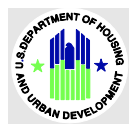

### **Date Selection Limitations**

All date fields in Document Custodian Transfer Request provide the option to select a date from a date calendar widget. The date picker automatically only shows valid options.

The following is an example of a date picker limitation: Transfer Effective Date must be at least 10 business days from the request creation date and cannot be on a weekend or holiday (those days will be grayed out).

| 12/24/2024 |      |    |    |    |    |    |
|------------|------|----|----|----|----|----|
| DEC        | 2024 | Ŧ  |    |    | <  | >  |
| Su         | Мо   | Tu | We | Th | Fr | Sa |
| DEC        | ;    |    |    |    |    |    |
| 1          | 2    | 3  | 4  | 5  | 6  | 7  |
| 8          | 9    | 10 | 11 | 12 | 13 | 14 |
| 15         | 16   | 17 | 18 | 19 | 20 | 21 |
| 22         | 23   | 24 | 25 | 26 | 27 | 28 |
| 29         | 30   | 31 |    |    |    |    |

Figure 65: Date Calendar Limitation

You can also manually enter a date. If the date is not valid (at least 10 days from the creation date), an error will display.

| Effective Transfer Date *<br>MM/DD/YYYY                                               |                   |
|---------------------------------------------------------------------------------------|-------------------|
| 02/01/2025                                                                            |                   |
| Please select a date that is at le<br>business days from today but n<br>than 3 months | ast 10<br>ot more |

#### **Browser Back Button**

While navigating the Document Custodian Transfer Request application, do no use the web- browser's back button because data may not be saved and any filters used may be cleared. Instead, use the back arrow buttons provided within the application.

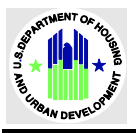

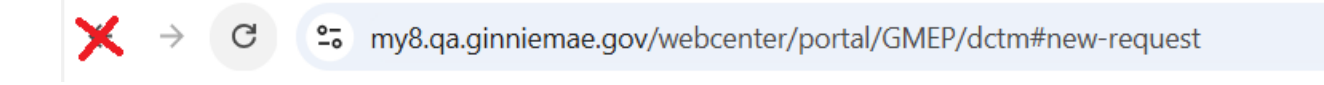

Figure 66: Browser Back Button

For example, when you are on the Request Detail screen header, the application back button will be displayed. It is recommended that you click this back button to return to the previous screen.

| GinnieNET Document                                                                       | Custodian Transfer Request  |                                    |                                                                 |  |
|------------------------------------------------------------------------------------------|-----------------------------|------------------------------------|-----------------------------------------------------------------|--|
| ← Document Custor                                                                        | dian Transfer Request: 1062 |                                    | ± Export ◎ History Docs                                         |  |
|                                                                                          |                             |                                    | - Collapse All / + Expand All                                   |  |
| <ul> <li>Transfer/Merger</li> </ul>                                                      |                             |                                    |                                                                 |  |
| Transfer/Merger *                                                                        |                             | Number of Custodians *             |                                                                 |  |
| Complete Portfolio Document Custodian Merger                                             |                             | Multiple Selected Document Custodi | Multiple Selected Document Custodians to New Document Custodian |  |
| <ul> <li>Transfer Details</li> </ul>                                                     |                             |                                    |                                                                 |  |
| Status                                                                                   | Validation Status           | New Custodian *                    | Effective Transfer Date *<br>MM/DD/YYYY                         |  |
| Completed                                                                                | Passed                      | 000545 - ALLEGIANCE BANK           | 08/13/2024                                                      |  |
| Reason for Transfer Request *<br>Maximum 100 characters<br>Request Transfer Automation T | est                         |                                    |                                                                 |  |

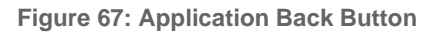

# Self-Help Tools

Users should first reference the appropriate section of the <u>My Ginnie Mae Getting Started Manual</u> for information on creating a User account, requesting functional roles, and managing your account. Some functions that a User may complete without the assistance of a system administrator are as follows:

- Changing a password every 90 days <u>Changing a Password in MyGinnieMae QRC</u>
- Resetting a forgotten password <u>Forgot Password in MyGinnieMae QRC</u>
- Updating profile information <u>Managing My Profile in MyGinnieMae QRC</u>
- Registering for mobile delivery of the OTP <u>Registering with the Oracle Mobile Authenticator QRC</u>

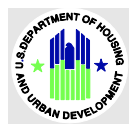

Easy reference tools like <u>Quick Reference Video (QRV)</u> and the Portal Help link at the bottom of each portal screen can be used to help answer common questions.

For more help, Users can access the training sessions and materials on the <u>Issuer Training Page</u> of the Ginnie Mae website at <u>https://www.ginniemae.gov/issuer\_training/screens/modernization.aspx</u>.

#### MyGinnieMae Portal Dictionary

The MyGinnieMae Portal Dictionary is a reference resource for all portal users. The dictionary contains definitions for terms that provide clarification around portal screens, applications, processes, and general functionality pertaining to the MyGinnieMae portal. Refer to the MyGinnieMae Portal Dictionary.

#### **Application Acronyms and Abbreviations**

| Term        | Definition                                                                   |
|-------------|------------------------------------------------------------------------------|
| AE          | Account Executive                                                            |
| DCTM        | Document Custodian Transfer & Merger                                         |
| DCTR        | Document Custodian Transfer Request                                          |
| DC          | Document Custodian                                                           |
| GNMA        | Governmental National Mortgage Association (Ginnie Mae)                      |
| MyGinnieMae | Ginnie Mae Portal that hosts Document Custodian Transfer Request Application |